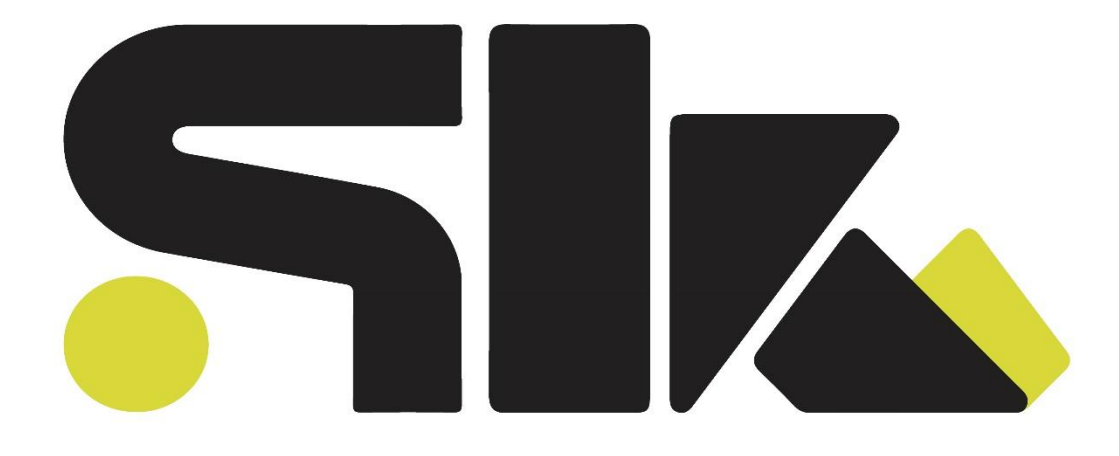

# اعجوبه های سالیدورک

نویسندگان:

سید امیررضا سعادتی ، میثاق مروتی ، امید کیائیه

# هفته اول:

در این هفته کشیدن انواع مدل های دو بعدی رو به همراه قیود ابعادی و هندسی یاد خواهید گرفت و با انجام تمارین تسلط خودتون رو زیاد میکنید پس با قدرت شروع کنید

موفقیت هایی که نصیب افراد صبور می شود همان هایی

هستند که توسط افراد عجول رها شده اند

# معرفی سالید:

در سال 1993 توسط یک دانشجو ام ای تی تاسیس شد و در سال 2001 توسط داسئو سیستم خریداری شد.

بیش از یک میلیون و 300 هزار نفر در جهان از این پلتفرم برای طراحی استفاده میکنند رویکرد سالیدورک هم بر پایه مدلسازی جامدات می باشد

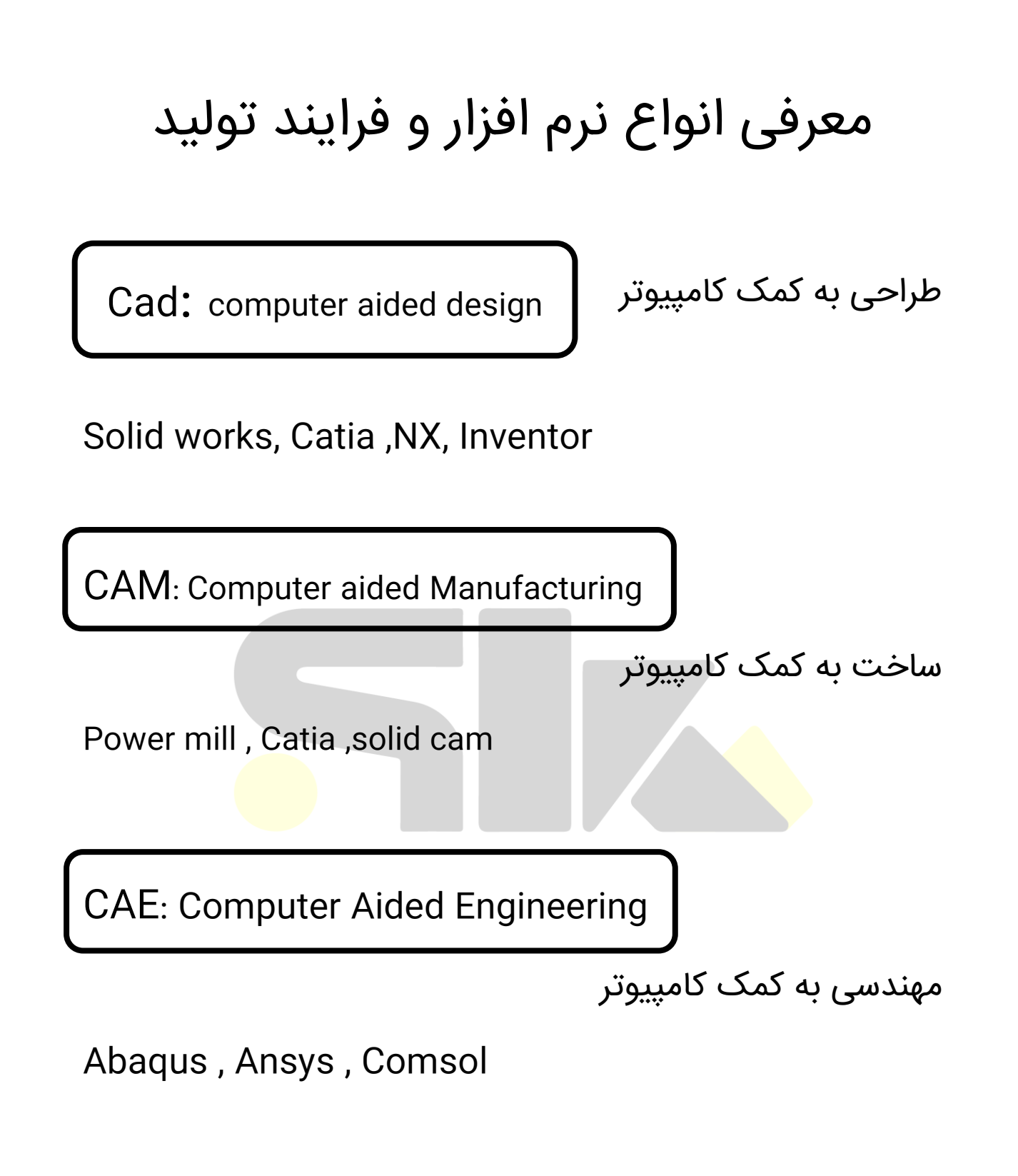

طراحی به کمک کامپیوتر:

در این قسمت نمونه های اولیه طراحی میشود و در کامپیوتر مدلسازی میشود

#### مهندسی به کمک کامپیوتر:

به عنوان مثال در قسمت بالا یک صندلی طراحی میشود ما دو راه داریم یک ازمایش تجربی که بریم صندلی رو بسازیم و حالا روش آزمایش و تحلیل کنیم که آیا این جنس چقدر تحمل وزن دارد یا ببریم در نرم افزار مربوطه و تحلیل های جامداتی و سیالاتی روی آن انجام دهیم

ساخت به کمک کامپیوتر:

حالا بعد از تمامی مراحل میتونیم قسمت های مورد نظر را وارد نرم افزار های ساخت کنیم و برنامه ساخت این قسمت هارو دریافت کنیم که بیشتر به صورت جی کد یا ام کد دستگاهای سی ان سی میباشد

#### فصل اول: sketch

مبنای هر شکل <mark>سه بعدی ،</mark> یک یا چند شکل دو بعدی است که بر روی صفحات مسطح ترسیم <mark>ش</mark>ده اند بنابراین برای این که طراحی و مدلساز<mark>ی سه ب</mark>عدی با روند سریع تر و از سهولت بیشتری برخوردار باشد لازم است که تسلط کافی در ترسیم شکل دو بعدی داشته باشید در این فصل با اصول ترسیم دو بعدی آشنا میشوید همچنین یاد خواهید گرفت که چگونه با به کارگیری اندازه گذاری و قید های هندسی به به طرح نهایی دو بعدی برسید

ورود به محيط ها :

زدن new یا ctrl +N

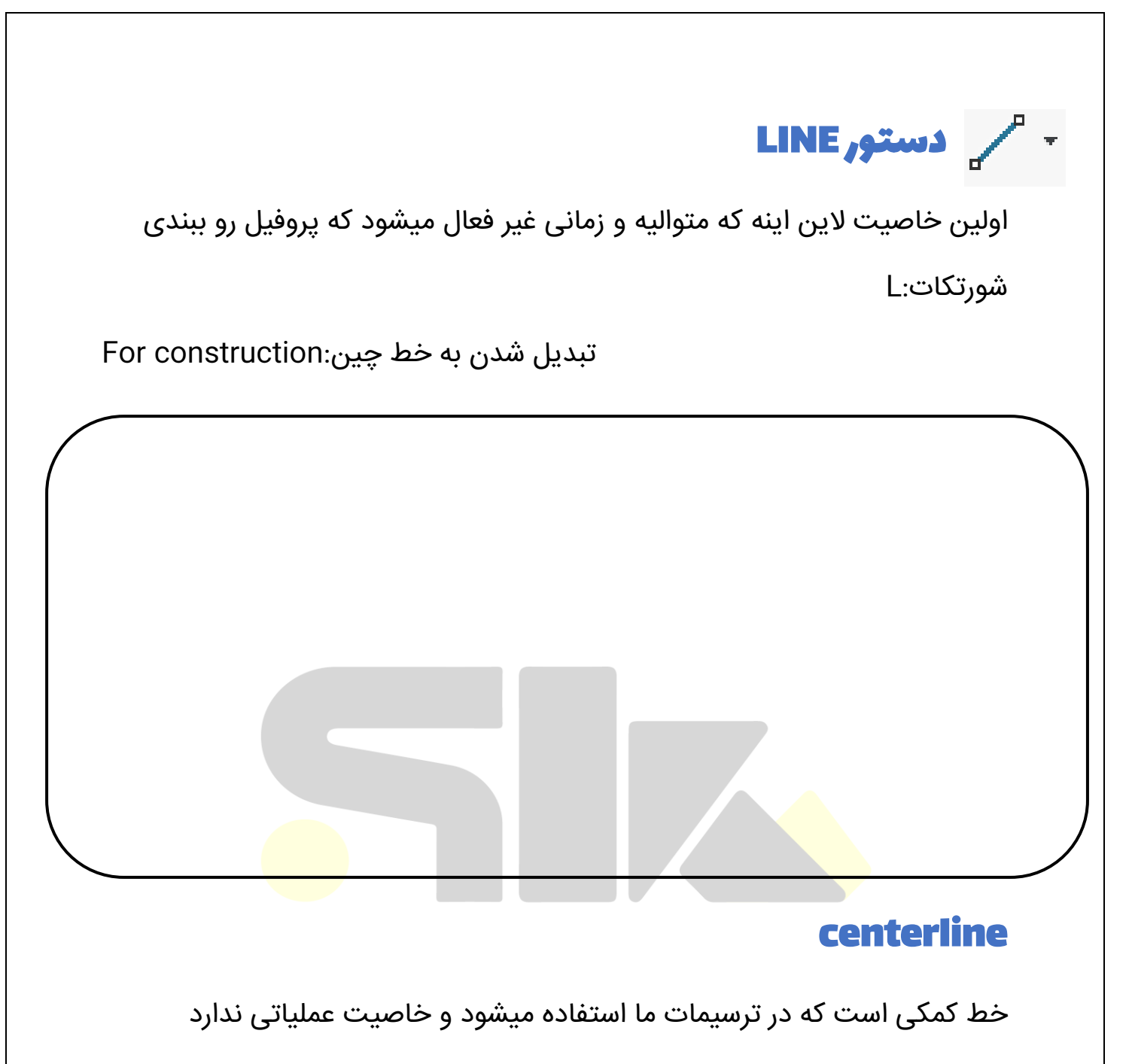

Midpoint :از وسط خط شروع میشود به کشیدن

**نکته:** زمانی که با درگ کردن لاین را رســم کنی خاصــیت متوالی بودن را از دســت میدهد.

# مستطیل=rectangle

در این دستور 4 نوع مستطیل و یک نوع متوازی اضلاع هست

Corner rectangle/ center rectangle/three point corner rectangle/three point corner rectangle/parallelogram

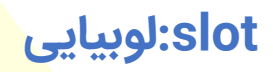

برای رسم خار <mark>در</mark> شفت یا سوراخ های لوبیایی استفاده میشود

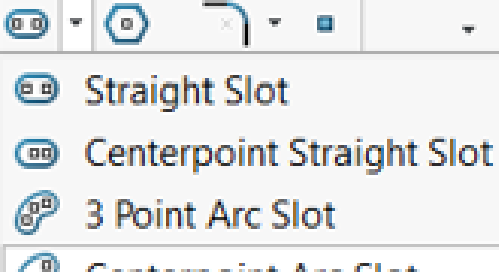

 $\mathbf{U}$ 

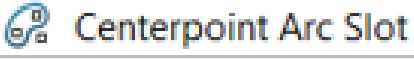

# Circle: دایره

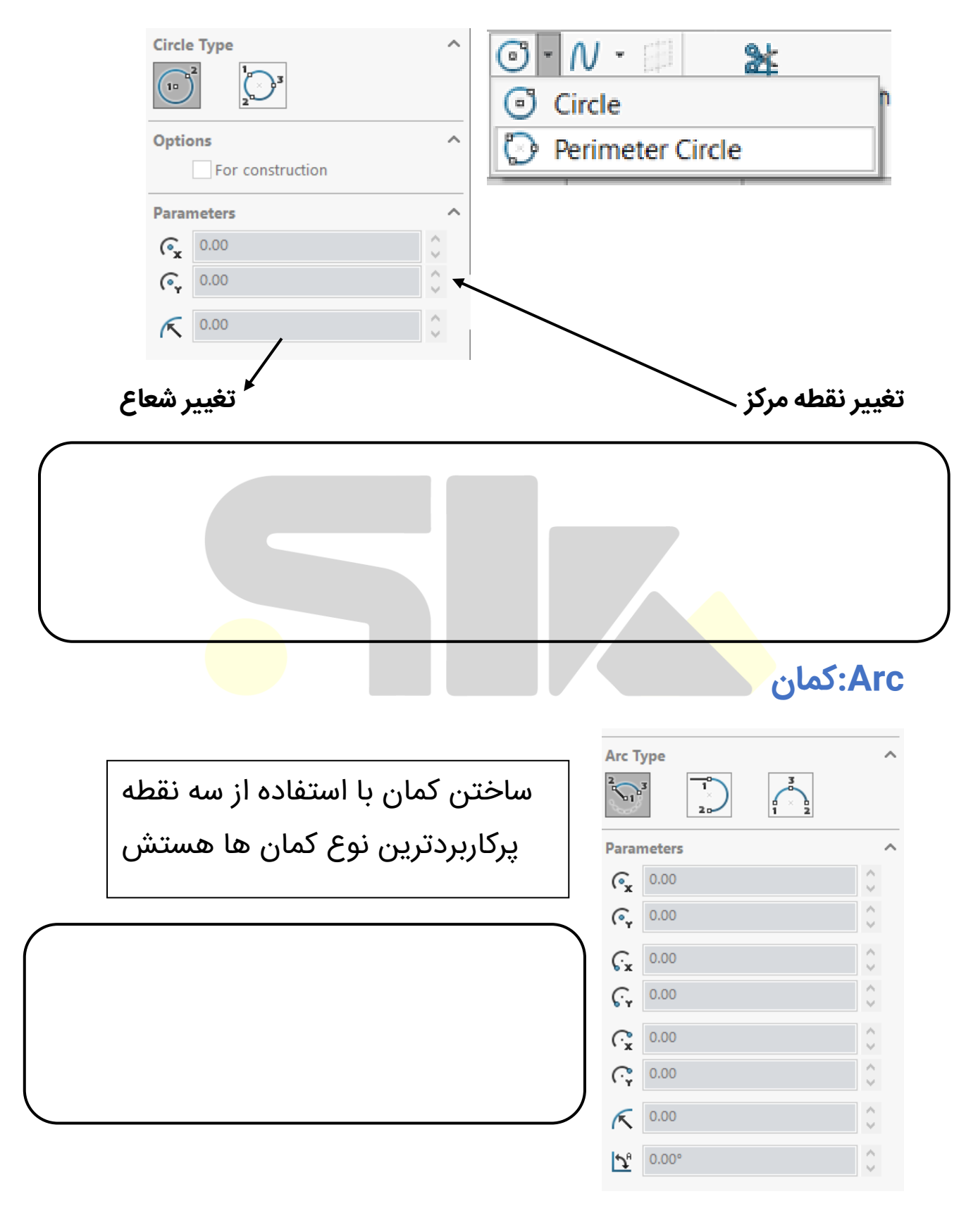

# Polygon

|               |                                                                                                    | <ul> <li></li> <li>✓</li> </ul> | Polygon                                                            | ?    |
|---------------|----------------------------------------------------------------------------------------------------|---------------------------------|--------------------------------------------------------------------|------|
| ، تىدىل مىكند | حند ضلعی را به خط چیر                                                                                                    | Opti                            | ons                                                                | ^    |
| . 0 (         |                                                                                                    | Para                            | meters                                                             | ~    |
|               | حداد اضلاع →                                                                                                    |                                 | 6                                                                  | \$   |
|               |                                                                                                    | /                               | <ul> <li>Inscribed circle</li> <li>Circumscribed circle</li> </ul> |      |
|               | دایره محاطی و محیطی                                                                                                    | ٤                               | 0.00                                                               | \$   |
|               |                                                                                                    | ٩                               | 0.00                                                               | \$   |
|               |                                                                                                    | ٢                               | 173.20508076                                                       | \$   |
|               |                                                                                                    | $\mathcal{P}_{\theta}$          | 0.00°                                                              | 0    |
|               |                                                                                                    |                                 | New Polygon                                                        |      |
|               |                                                                                                    |                                 | New Polygon                                                        |      |
|               |                                                                                                    |                                 | New Polygon                                                        | line |
|               |                                                                                                    |                                 | New Polygon                                                        | line |
|               | N - Comparent of the second second se |                                 | New Polygon                                                        | line |
|               | N - □<br>N Spline<br>N Spline<br>Style Sp                                                                                                    | bline                           | New Polygon                                                        | line |

فرق اسپلاین های اول و دوم فقط تو نقطه کنترل کردنشون هستش

#### :explicit

در صورتی که تابع صریح باشد از این استفاده میشود تابع صریح تابعی است که در یک طرف آن ضابطه تابع نوشته شده و در طرف دیگر متغیر ها بر حسب ایکس نوشته میشوند

#### :parametric

بر حسب یک متغیر نوشته میشوندx & Xتابع پارامتریک تابعی است که ضابطه تابع نوشته شده و در طرف دیگر متغیر ها بر حسب ایکس نوشته میشوند

| Ellipse<br>O A Irim Entities Convert E<br>O Parabola<br>Conic |
|---------------------------------------------------------------|
|                                                               |

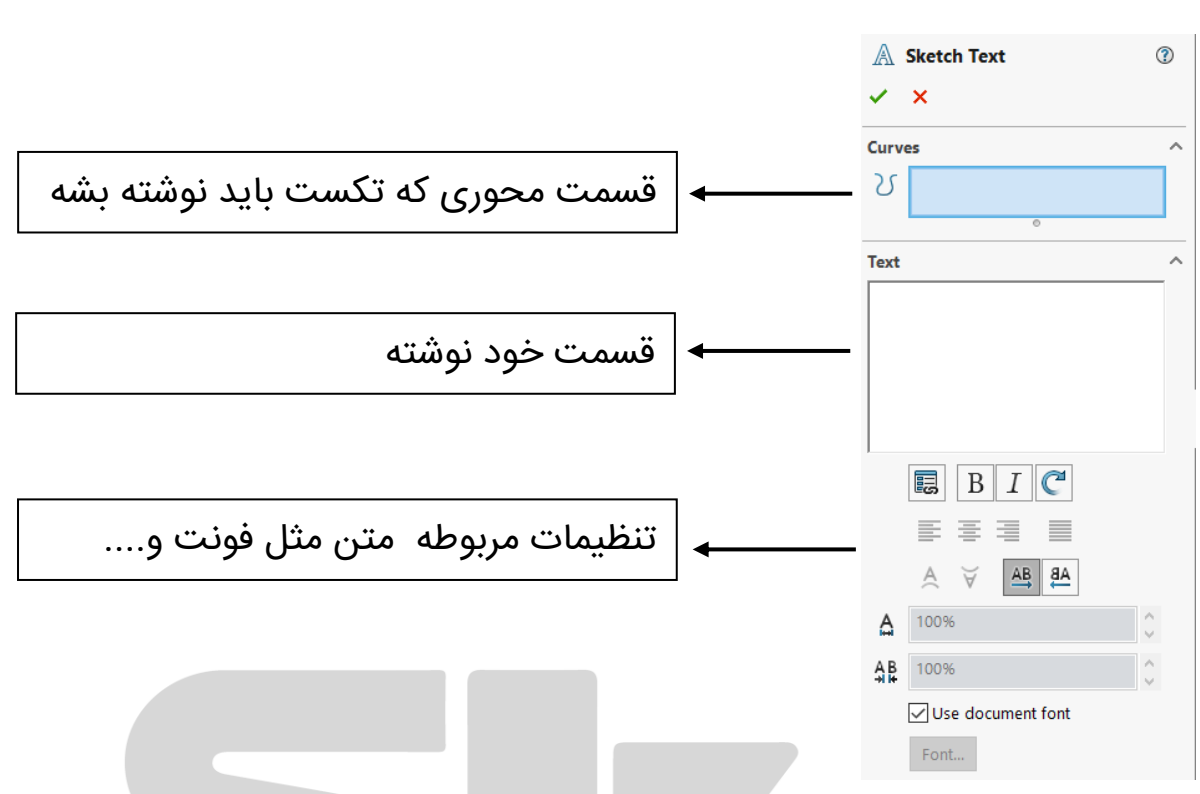

**Sketch text** 

توجه خب تا همینجا دست نگه دار و به قسمت های بعدی نرو لطفا بشین یک بار همه این دستورات رو با نکاتی که دراوردی تمرین کن بعد برو به قسمت های دیگه.

اینم یادت باشه هرجا که مشکل داشتی لطفا با ما در میون بذار

#### اندازه گذاری یا dimension:

خب تا اینجا ما فقط دستورات ترسیمی را توضیح دادیم از اینجا به بعد باید یاد بگیری که چجوری اندازه گذاری کنی ، در قسمت پایین چند تا شکل میارم که انواع روش های اندازه گذاری رو شامل میشه پس خوب دقت کن!!!!

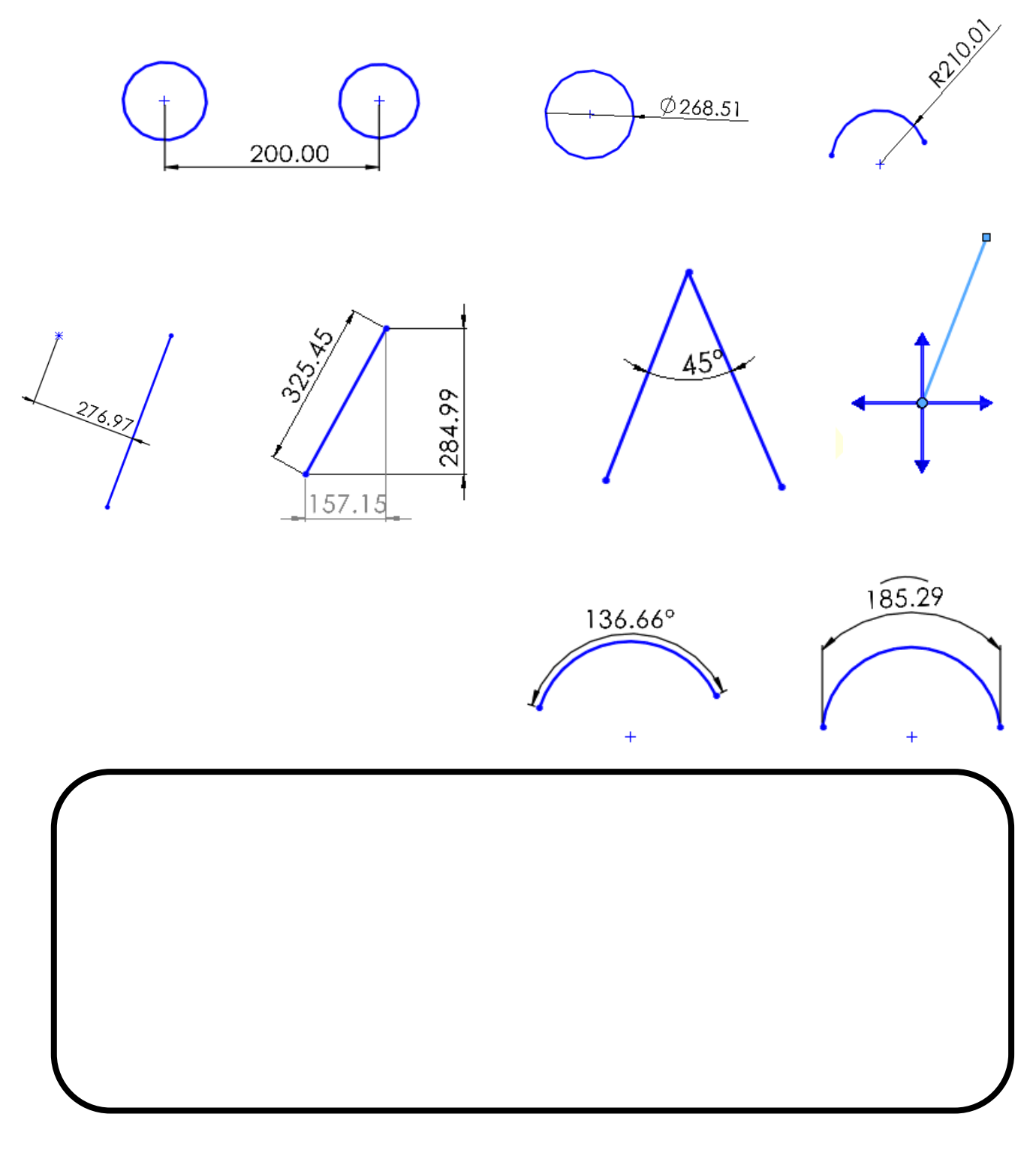

# :Fillet

به چند دلیل از فیلت در قطعات استفاده میشود که می توان به موارد زیر اشاره کرد 1-زیبایی کار 2-برای از بین بردن قسمت های برنده

3- کم کردن نیرو در قسمت های نوک تیز

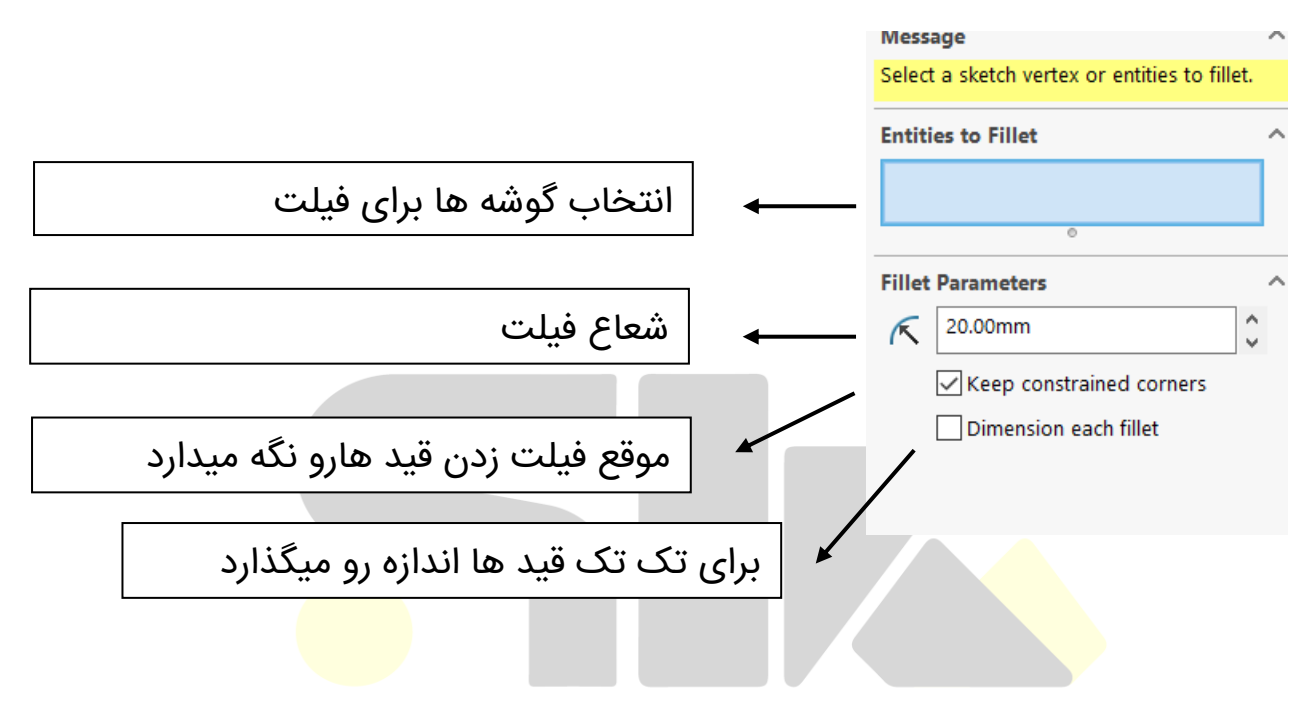

**نکته**: حتی میتونیم برای دوتا خطی که بهم وصل نیستن هم فیلت بزنیم

# (پخ زدن) chamfer:

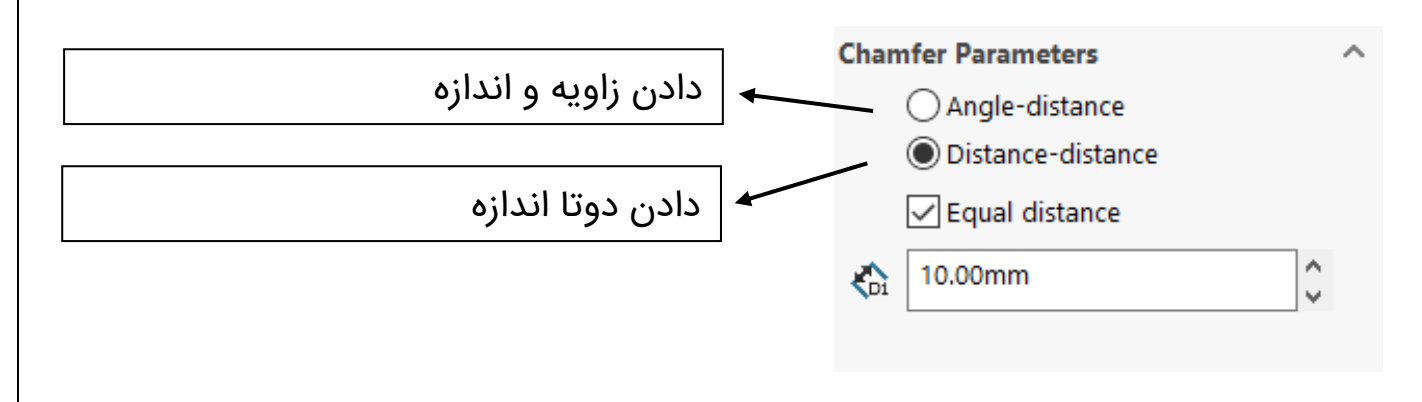

پایان هفته سوم , iys)

خب خدارو شکر هفته سوم هم تموم شد کلی نکته یاد گرفتی مطمئنم که برای تثبیت این هفته باید تمرین کنی اگر واقعا میخوای در تو تغییر ایجاد بشه تمارین این دوره را جدی بگیر وگرنه اگر انجام ندی تاثیری نداره

تمرين:

**تمرین1:** برو دستور extrude boss رو باز کن و آپشن های direction و from tom rom رو با ذکر مثال برای خودت تمرین کن

**تمرین2:** با توجه به رفرنس های گفته شده صفحه های دلخواه بساز

**تمرین3:** فیلم ه<mark>ای و</mark>یدیویی تمارین رو ببین ولی قبلش خودت <mark>اون</mark>

نقشه هارو مدل کن

بعد از اینکه تمارین رو انجام دادی برای خودت یک جمله انگیزه بخش در این باکس زیر بنویس

 $\bigcirc$   $\bigcirc$ 

# هفته چهارم:

خب در این هفته ما باهم دیگه به یادگیری دستوراتی مثل fillet revolved boss/cut,sweept boss/cut, میپردازیم .

هفته ای پر از خلاقیت در انتظارته مطمئنم که سوپرایز میشی

هیچ رازی برای موفقیت وجود ندارد. این نتیجه آماده سازی،

کار سخت و یادگیری از شکست است

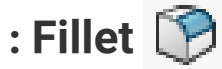

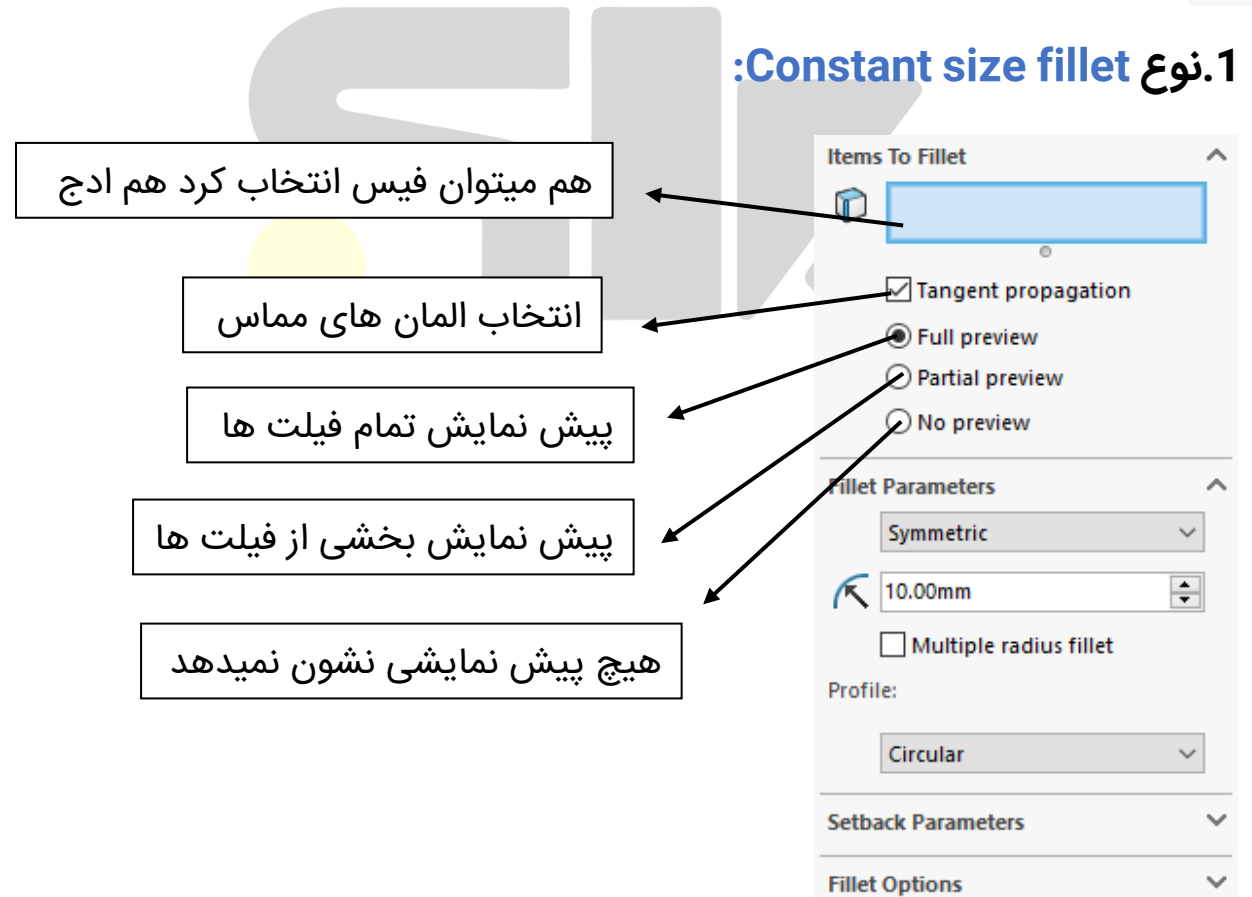

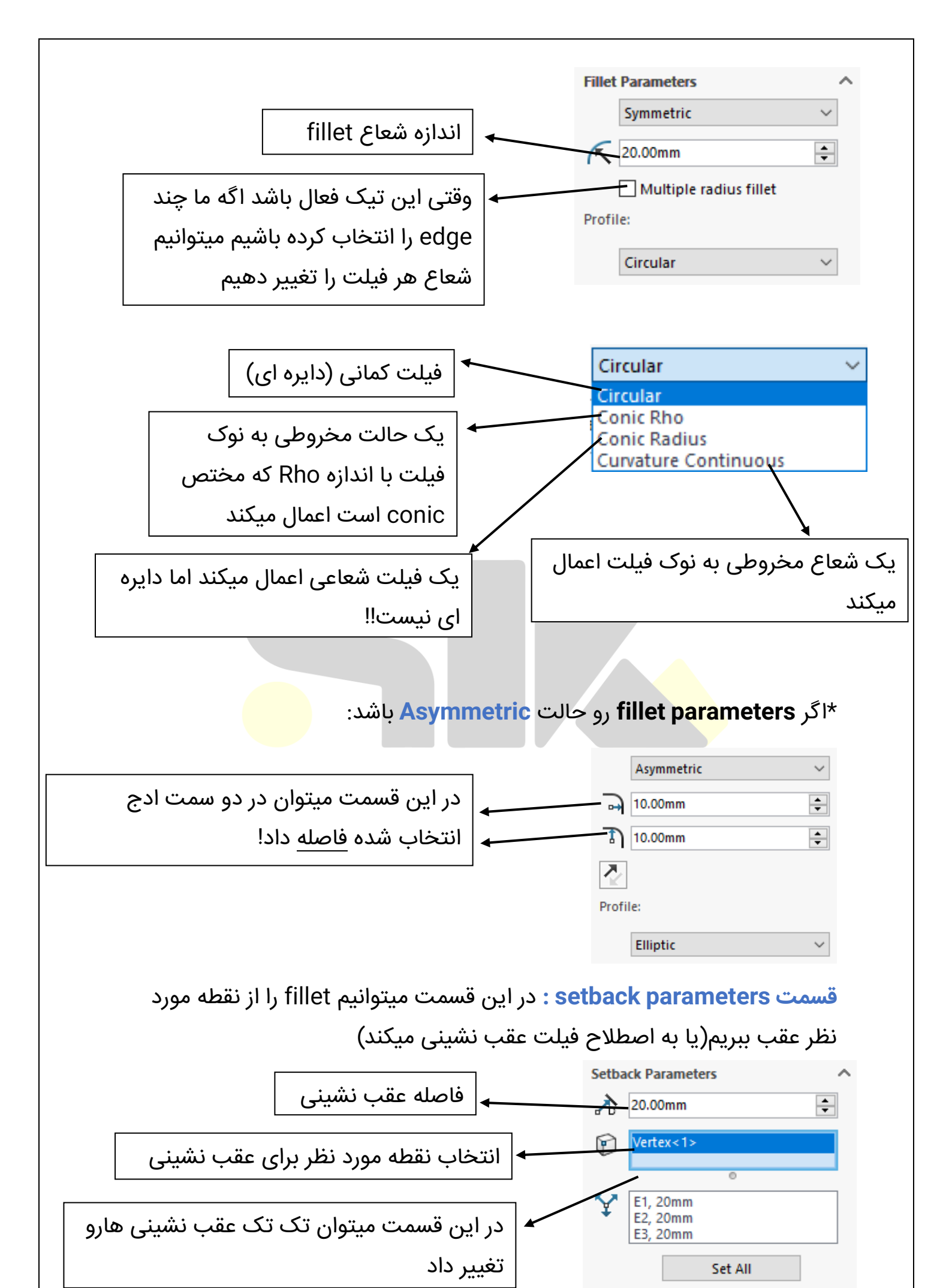

| 2 | С |
|---|---|
| э | 2 |

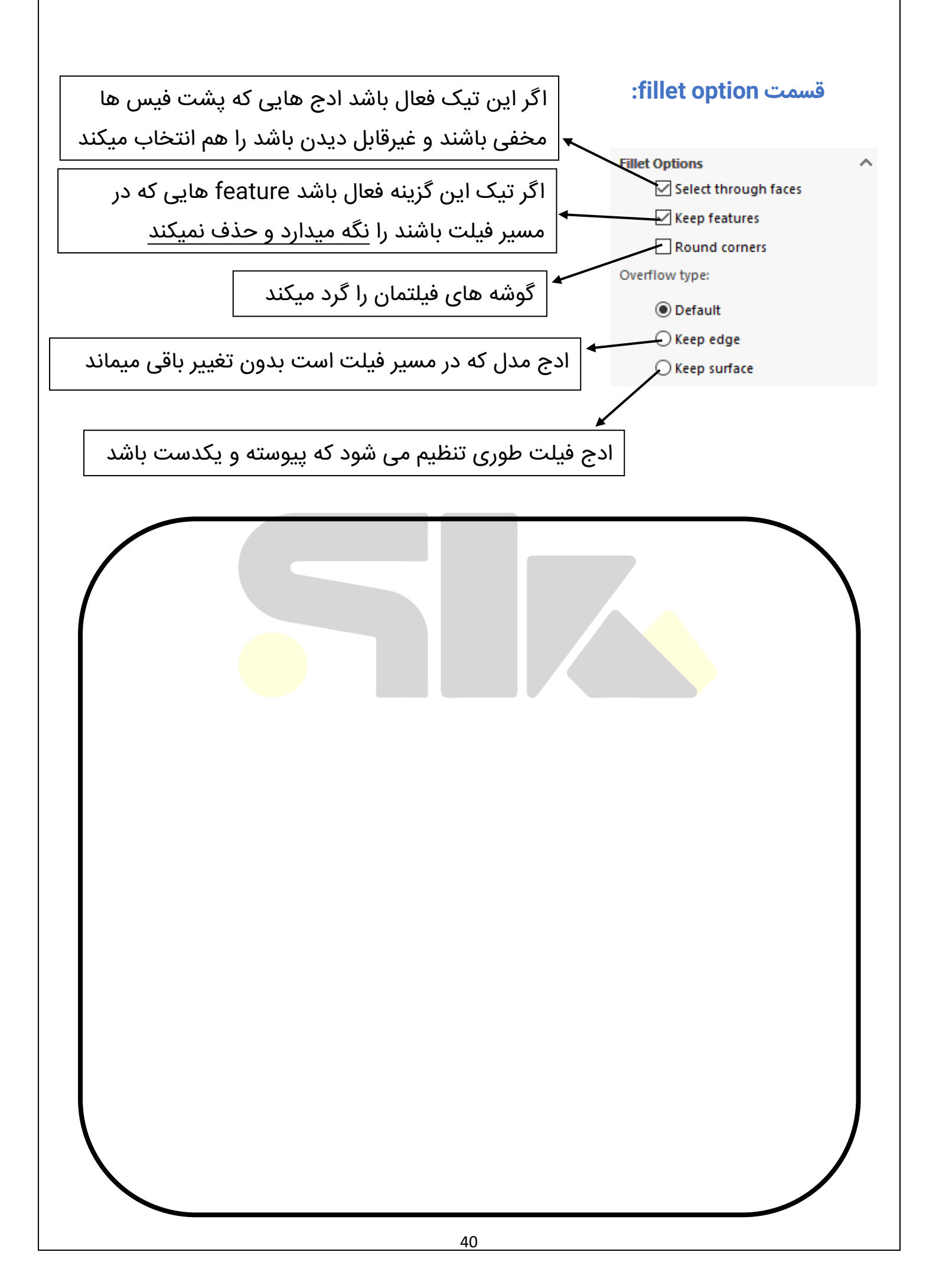

## 2.نوع Variable size fillet:

فیلت با اندازه متغیر

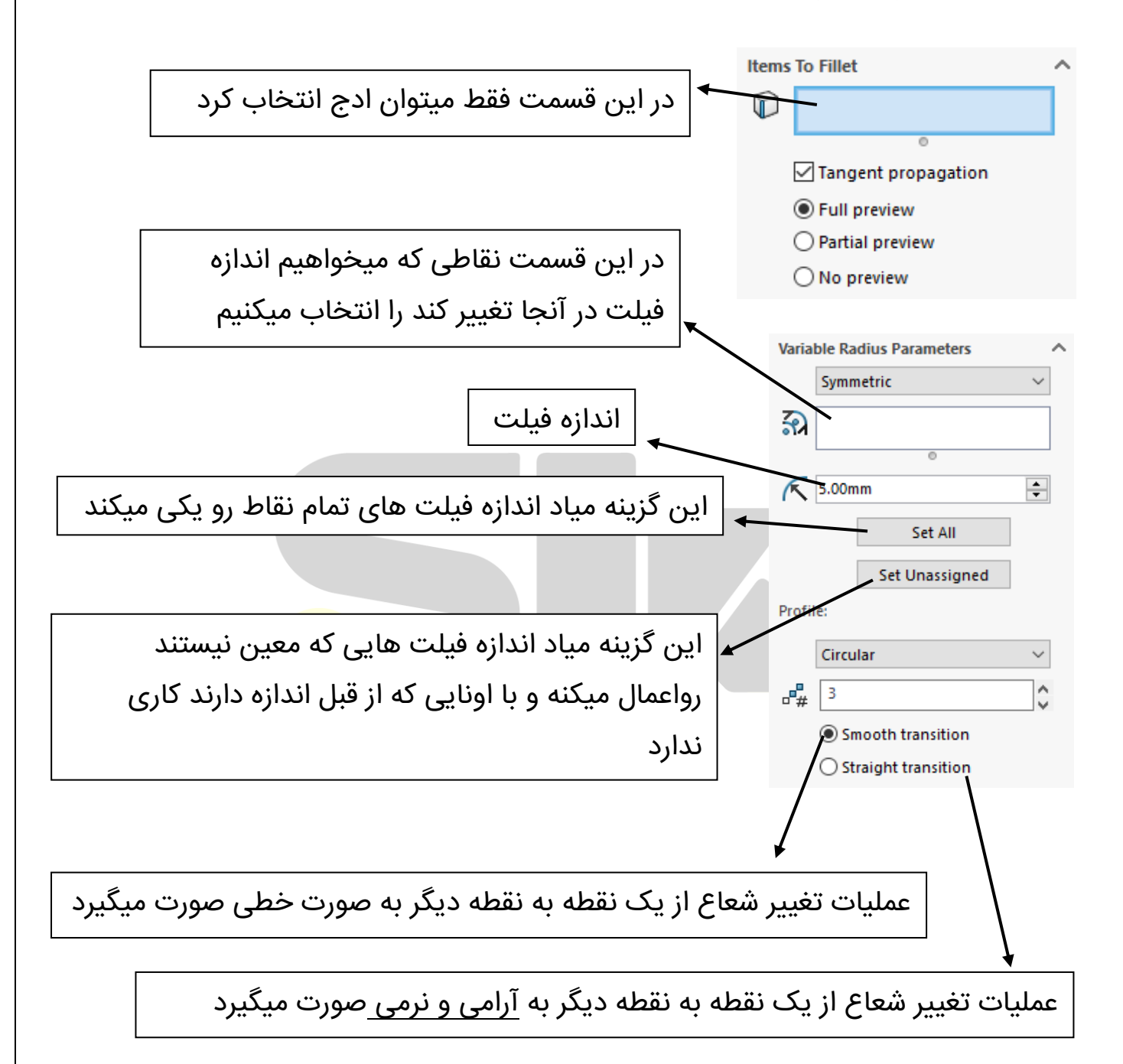

\*اگر رو حالت Asymmetric باشد:

مانند حالت symmetric است با این تفاوت که در اینجا بجای شعاع به دو سمت فیلتمان فاصله میدهیم و فیلتمان حالت بیضوی دارد

#### 3.نوع Face fillet:

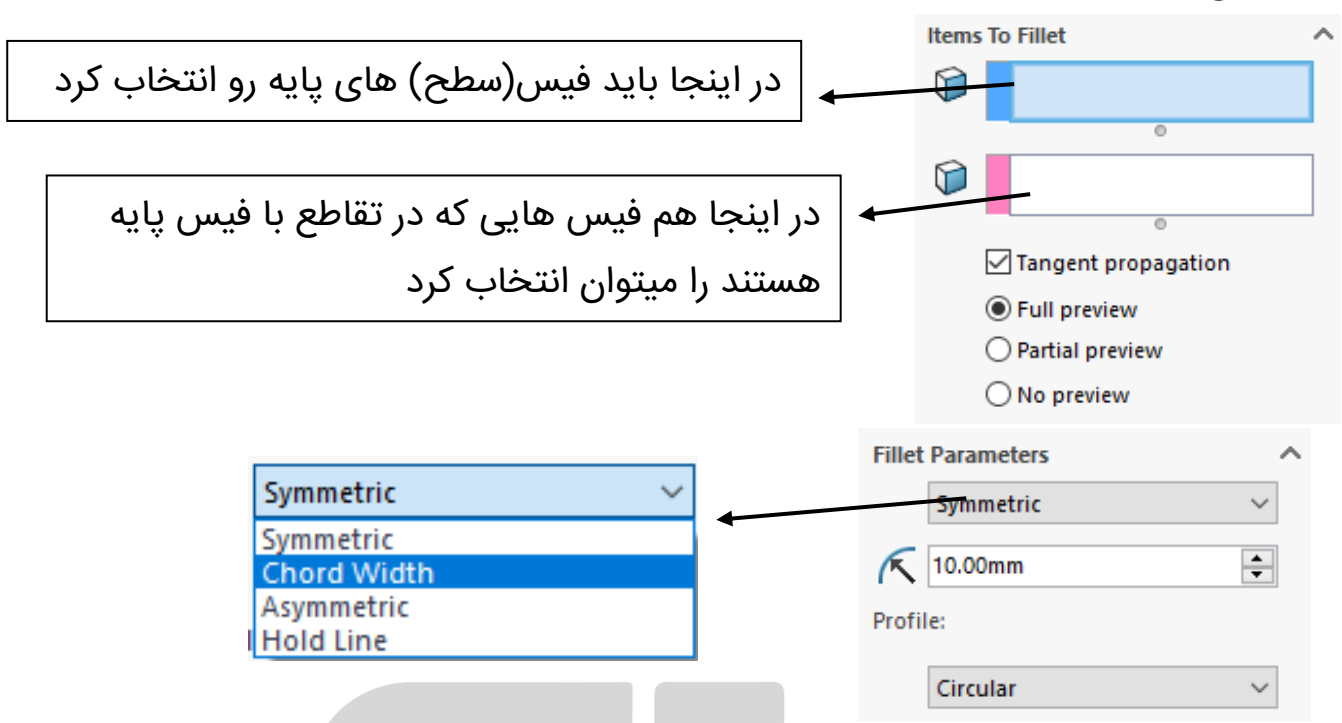

Chord width: اندازه ای که در این قسمت میدهیم در اصل اندازه وتر فیلت ماست

Hold line: توسط یک خط محدوده، فیلت خودمون رو مشخص میکنیم

<mark>نکته:</mark> میتوان <mark>فیس</mark> هایی که به هم برخرود ندارند هم در face fillet انتخاب کرد و تشکیل فیلت داد

# 4.نوع Full round fillet:

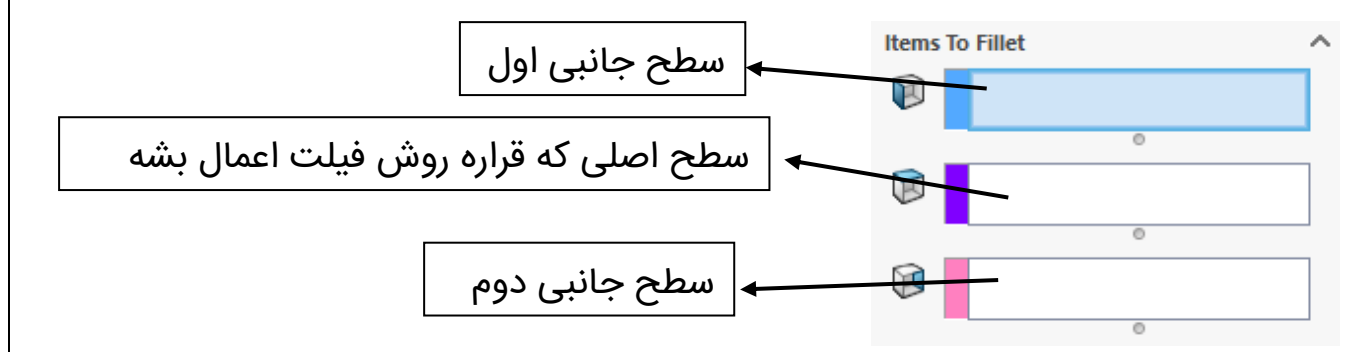

<mark>نکته:</mark> این نوع فیلت میاد دقیقا یک نیم دایره که مماس با صفحه پایه است ایجاد میکند

#### بخش FilletXpert:

در این قسمت میتوان بجای هر بار اجرای دستور فیلت بیایم و از بخش FilletXpert ادج یا فیس هایی که میخواهیم را انتخاب کنیم و با شعاع های دلخواه آنهارا فیلت کنیم

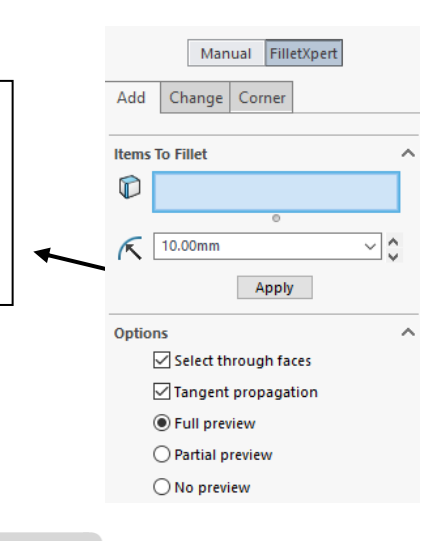

بازدن Apply عملیات برای ما اجرا میشود اما صفحه برای ما بسته نمیشود و میتوانیم ادج یا فیس های دیگر را هم نیز انتخاب کنیم

**نکته:**تفاوت FilletXpert با multiple radius اینه که اگر تو multiple radius هر شعاعی زده بشه <mark>همه</mark> جز یک فیلت هستند و تو درخت طراحی همه رو یک فیلت در نظر میگیره ام<mark>ا تو FilletXpert با هربار Apply کردن تو درخت طراحی</mark> یک فیلت جدید ثبت میشود

در بخش change میتوانیم با انتخاب فیلت هایمان بیایم شعاع تک تک آنها را تغییر دهیم یا حذفشان کنیم در بخش corner میتوانیم شکل کنج های فیلتمان را تغییر دهیم

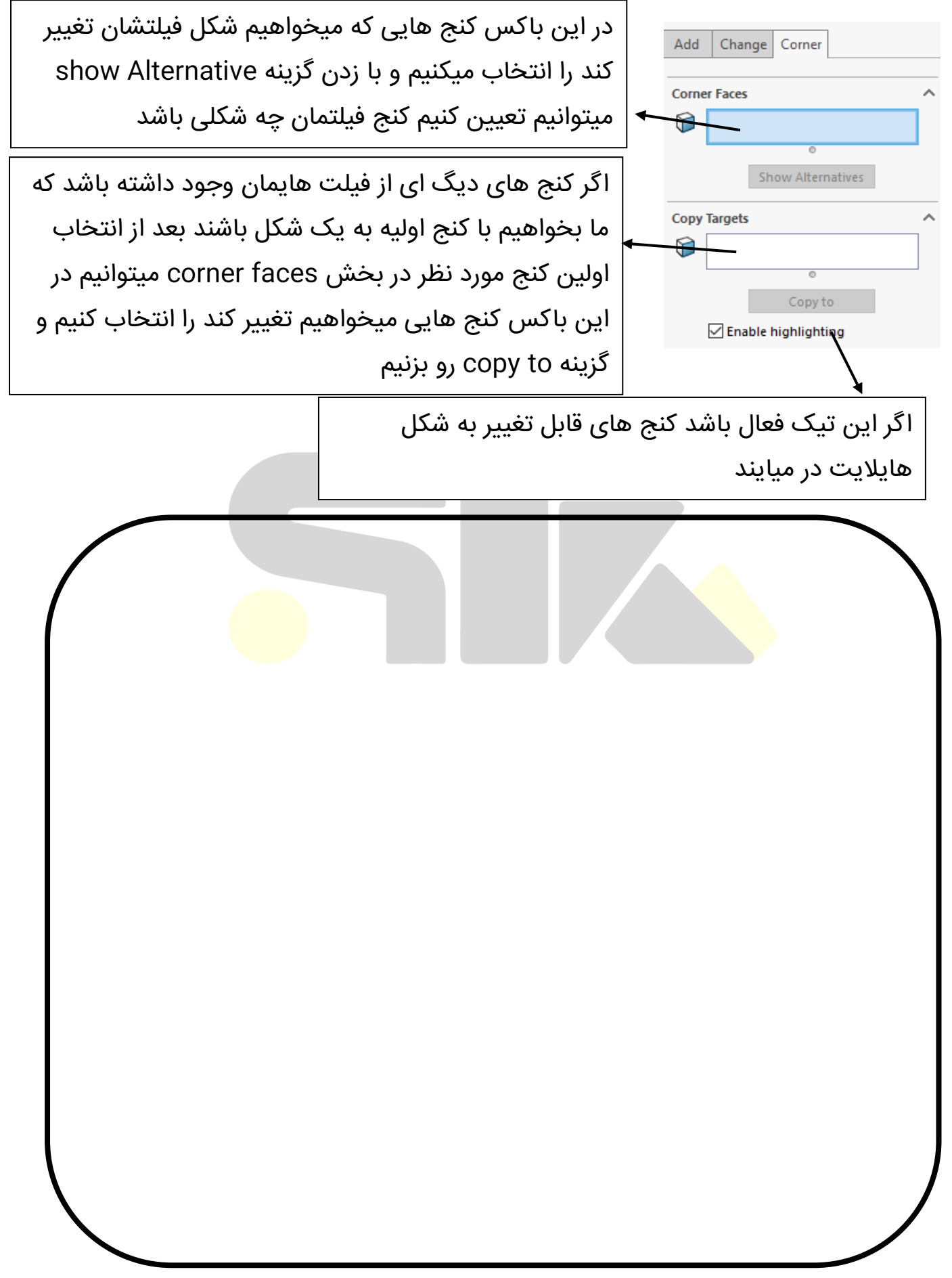

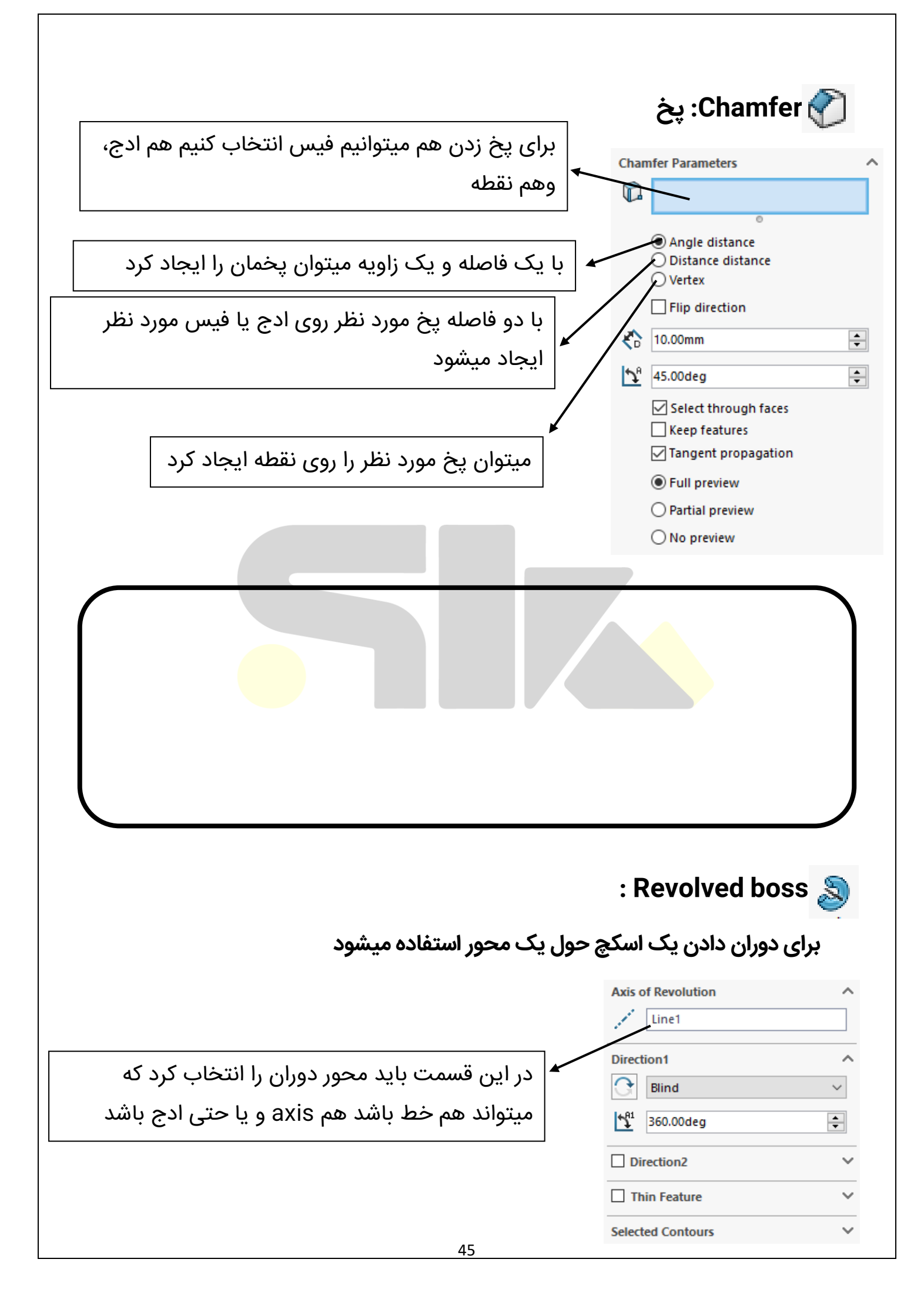

**نکته:**لازم نیست حتما محور دوران حالت عمودی داشته باشد

<mark>نکته:</mark>اگر فقط یک centerline وجود داشته باشد با زدن دستور revolve سالید بطور خودکار اون centerline رو محور دوران در نظر میگیره

**نکته:**یک اسکچ میتونه حول خودشم دوران بشه

هشدار: محور revolve حتما باید منطبق بر صفحه اسکچ باشد در غیر این صورت revolve انجام نمیگیرد

اگر بخواهیم یک اسکچ باز را revolve بکنیم یک ضخامتی به خودش میگیرد.(مانند عملیات extrude)

:Revolved cut 🕋

\*تمام گزینه ها و آپشن ها مانند revolved boss هستند

ولی خب تو فی<mark>لم تو</mark>ضیح داده شده

# Appearance 🥑

برای رنگ کردن سطوح و اجسام و یا دادن جنس ظاهری (غیر واقعی)

#### :Color

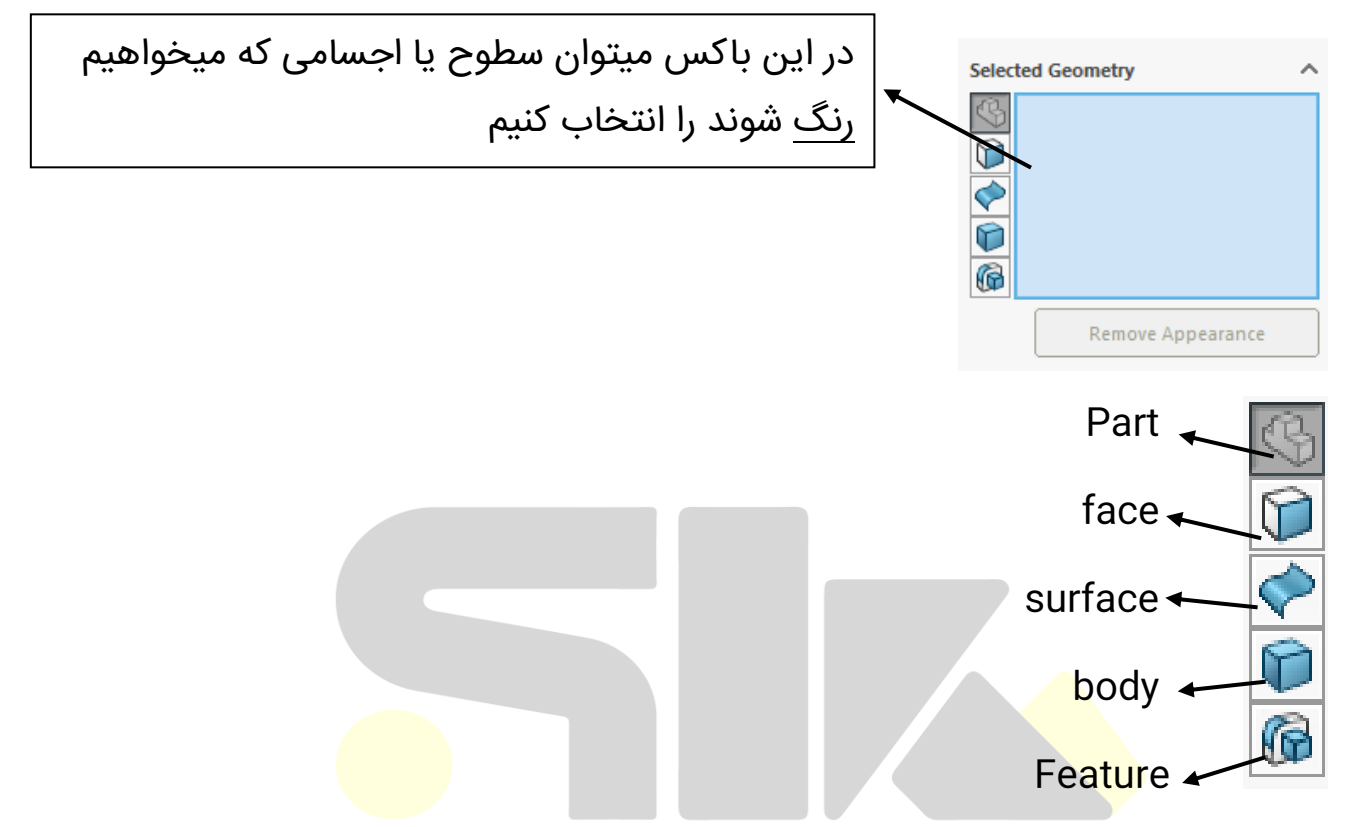

**نکته:** اگر بخواهیم رنگ یا جنس ظاهری را حذف یا ادیت کنیم باید به قسمت Display Manager در سمت راست برنامه سالید مراجع کنیم.در آنجا تمام اجسام و یا سطوحی که appearance داشته باشند را به ما نشان میدهد و ما میتوانیم با کلیک راست بر روی هریک از آنها، آنها را تغییر دهیم یا حذفشان کنیم

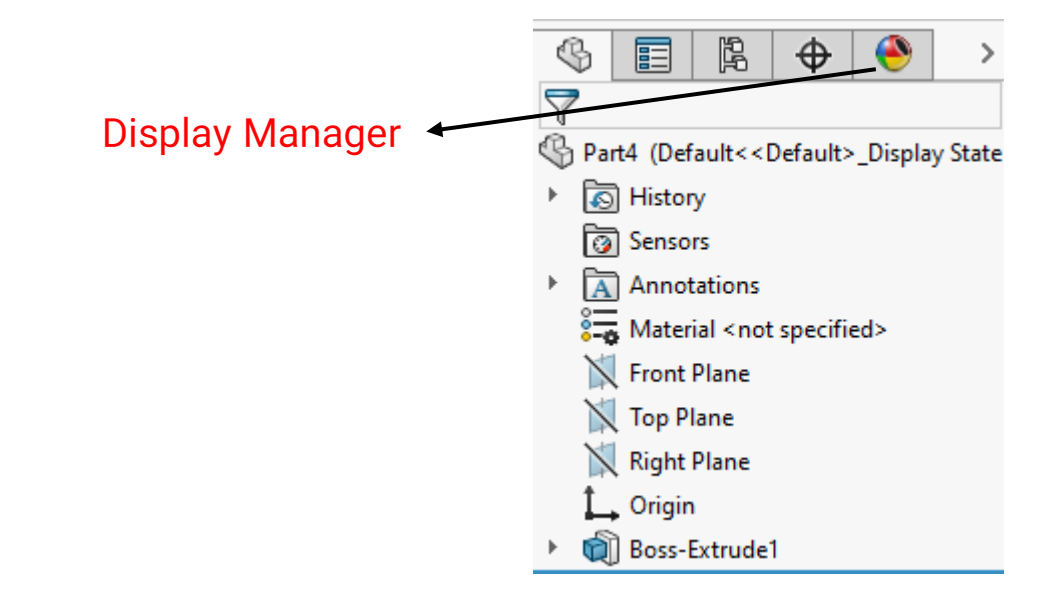

#### هفته هشتم:

خب از این هفته به بعد وارد دنیای دیگه ای میشین به نام اسمبلی یا مونتاژ کردن شما در این فصل با انواع قید های سه بعدی و نحوه سوار کردن قطعات آشنا می شوید

تنها رقیبت خودت دیروز توهه پس خودتو با کسی مقایسه نکن

وارد کردن قطعات به محیط اسمبلی:

- 1- انتخاب محیط اسمبلی و انتخاب از پنجره باز شده
  - 2- انتخاب insert component
    - Drag & drop -3
  - 4- زدن Make assembly from part

**نکته** درباره fix& float : وقتی اولین شکلی که وارد میکنیم به صورت خودکار ثابت میشود ولی ب<mark>قیه شک</mark>ل ها ثابت نیستند

**هم مرکز کردن شکل اولیه با مبدا :** به جای اینکه کلیک اولیه را روی محیط سفید رنگ بزنیم میایم و تیک سبز رنگ (اوکی) را میزنیم تا شکل روی مبدا بیفتد

#### انواع قيود:

#### : Standard mate

Coincident : برای تطابق استفاده میشود از جمله صفحه ، نقطه ، خط ، لبه ها ..

: align axes نکته درباره

زمانی که مثلا ما بخوایم مبدا شکل را به صورت دستی منطبق کنیم این گزینه فعال میشود اگر تیکش فعال باشد کل شکل فیکس میشود ولی اگر نباشد فقط اون نقطه با مبدا منطبق میشود و تکون میخورد در اصل در گزینه اول انگار کل محور های شکل با مبدا اصلی هم منطبق میشوند

روش حذف قيود:

1- کلیک روی نمودار درختی 2- کلیک ر<mark>وی خ</mark>ود شکل و پاک کردن قیدها 3- زدن view mate و حذف کردن قید ها

**نکته:** قیدگذاری برای این انجام میشود تا ما بتوانیم به درجه ازادی های مورد نظر خودمون برسیم

قید موازی بودن:

المان های مورد نظر خودمون رو میتونیم موازی کنیم

عمود بودن:

المان مورد نظر را ميتوانيم برهم عمود كنيم حتى صفحات

Perpendicular

Parallel

**مماس:** با این قید میتوانیم مماس کنیم

**هم مرکزی:** این قید بسیار مهم هست و سطوح دایره ای را با هم مرکز می کند

lock يا قفل شدن:

دوتا المان رو نسبت به هم قفل میکند

قید زاویه و فاصله نسبت به هم:

با این قید میتونیم المان های خودمون رو در فاصله یا زاویه ای که میخواهیم قرار بدیم

نحوه سريع قيد گذاري:

همزمان المان هایی رو که میخوای قید بگیرن مثل صفحه ، خط ، یا گوشه ها رو به همراه ctrl نگه میداری و بعدش شکل قید مورد نظر رو انتخاب می کنی یک روش دیگ<mark>ر هم هست که گرفتن alt و درگ کردن قطعه روی المان</mark> مورد نظر به عنوان مثال یک استوانه رو با درگ کردن میبریم روی سوراخ و خودش قید هم مرکزی میگیرد

#### :Multiple mate

با استفاده از یک مرجع میتوان قید گذاری های مکرر کرد

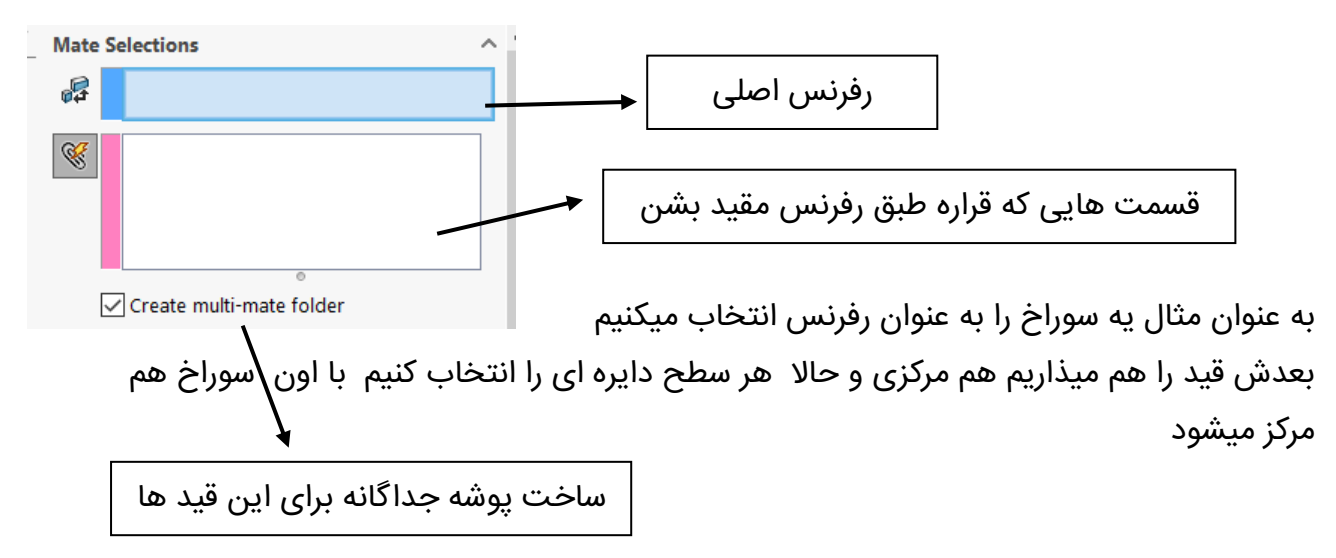

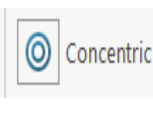

A Tangent

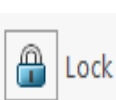

انواع راه Hide & show:

- 1- اولین راه کلیک راست کردن روی قطعه و هاید کردن و سپس بری در نمودار درختی به حالت نمایش در بیاری
  - 2- زدن tab برای مخفی کردن و برای به نمایش درآوردن باید گزینه
     shift+tab رو بزنی

ولی وقتی تعداد قطعات زیاد باشد باید کلیک راست کنی و بری بخش select

و select hidden رو بزنی و حالا بری روی نمودار درختی و show رو بزنی

#### :Change transparency

شکل شفاف میشود در این حالت

اگر بخوایم به حالت اصلی برگردونیم باید با گرفتن شیفت و انتخاب روی سطح اینکارو انجام بدیم وگرنه پارت های زیری انتخاب میشن

#### انواع راہ کپی کردن:

- Ctrl +c & v -1
- 2- گرفتن Ctrl و درگ کردن
  - Copy with mate -3

ویرایش پارت در ا<mark>س</mark>مبلی:

**open part: در حا**لتی که شکل در فایل پارت خودش سیو ش<mark>ده بود ب</mark>الا می آید

open part in position: در حالتی که در اسمبلی قرار دارد بالا می اید منظورم حالت نمایش هستش که ما در اسمبلی میبینیمش

**Edit component:** روی شکل کلیک کرده و این دستور را می زنیم و تمامی سربرگ های فیچر بالا میاد و میتوانیم بدون ورود به محیط فیچر مثل دو حالت بالا ادیت کنیم

**نکته:** با زدن گزینه new part میتوان یک part جدید در اسمبلی ساخت که با توجه به خواسته خودمون شکل جدیدی را طراحی میکنیم

New assembly: با زدن این گزینه یک اسمبلی جدید در اسمبلی ساخته میشود که بهش میگیم ساب اسمبلی چون گاهی اوقات در قطعات مونتاژی چند اسمبل بر روی هم مونتاژ میشوند مثل قطعات موتور ماشین linear pattern : دقیقا مثل اپشن های فیچر هستش و برای پترن کردن شکل های ما استفاده میشود ( در حالت خطی)

Circular pattern: پترن دایره ای

:Advance mate

قید گذاری پیش<mark>رفته</mark>

ace<3>@03-1

با این دستور میتوان علاوہ بر شکل های دایرہ ای هم مرکز کرد 🛛 Profile Center

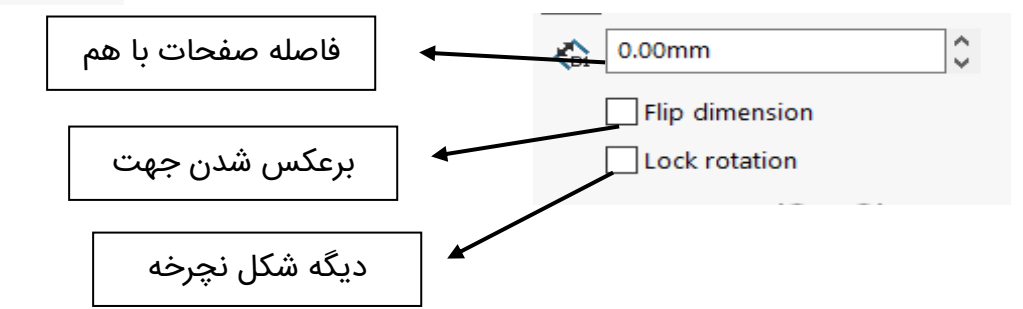

نکته :متوازی الاضلاع را نمیتوان استفاده کرد

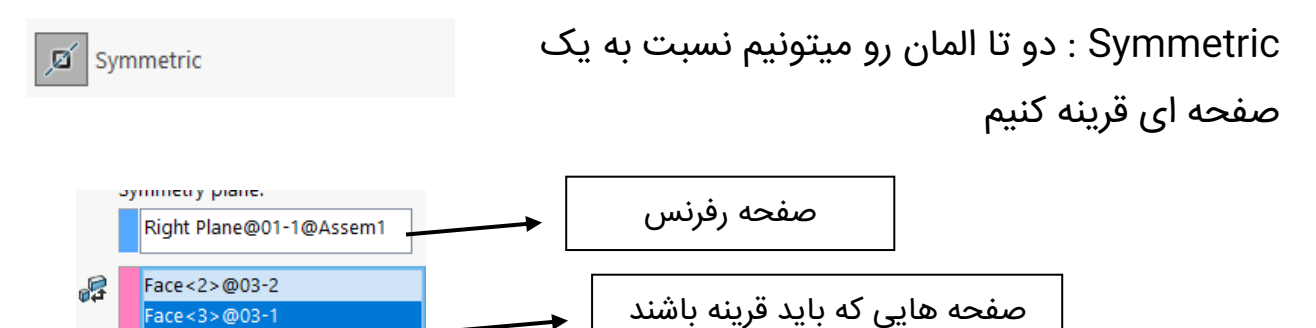

| 10   | Width             |          | رد |
|------|-------------------|----------|----|
|      |                   |          |    |
| Mate | Selections        | <b>^</b> |    |
|      | Width selections: |          |    |
| 2    | Face<1>@02-1      |          |    |
| •••  | Face<2>@02-1      |          |    |
|      |                   |          |    |
|      | Tab selections:   |          |    |
|      | Face<3>@01-1      |          |    |
|      | Face<4>@01-1      |          |    |
|      |                   |          |    |

Width: دوصفحه را بین دو صفحه دیگر میگذارد

## Linear: برای ایجاد یک حرکت خطی با توجه به رفرنس اولیه

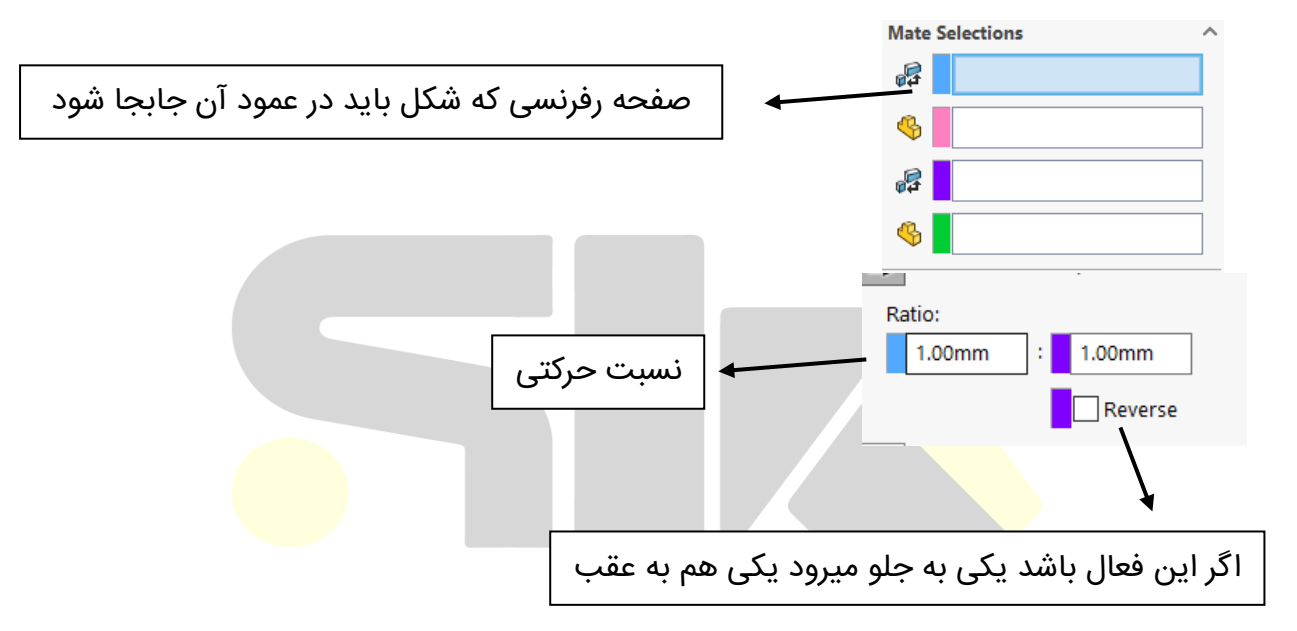

**Distance & angle:** برای ساخت یک کورس مسافتی یا زاویه میتونیم استفاده کنیم

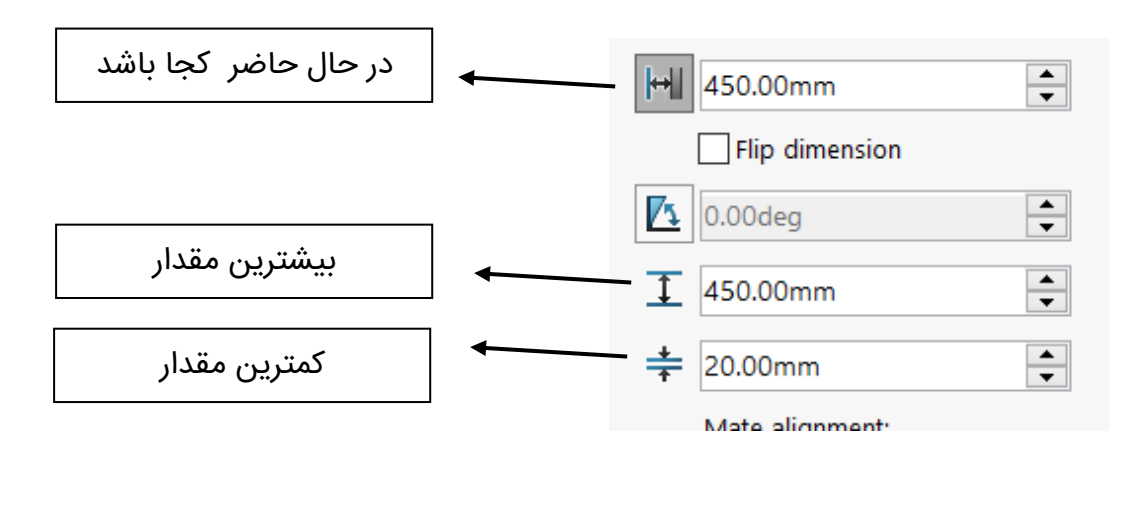

| 50.5616543deg   |
|-----------------|
| Flip dimension  |
| 120.00deg       |
| + 0.00deg •     |
| Mate alignment: |
| 57 <u>5</u> 2   |
|                 |

**Path mate:** میتونیم یک نقطه رو از شکلمون مقید کنیم به یک مسیری حالا این مسیر هم میتونه یک اسکچ باشد یا یه گوشه از شکل اون نقطه هم میتونه یک گوشه از شکل باشد یا یک point که در اسکچ کشیده شده

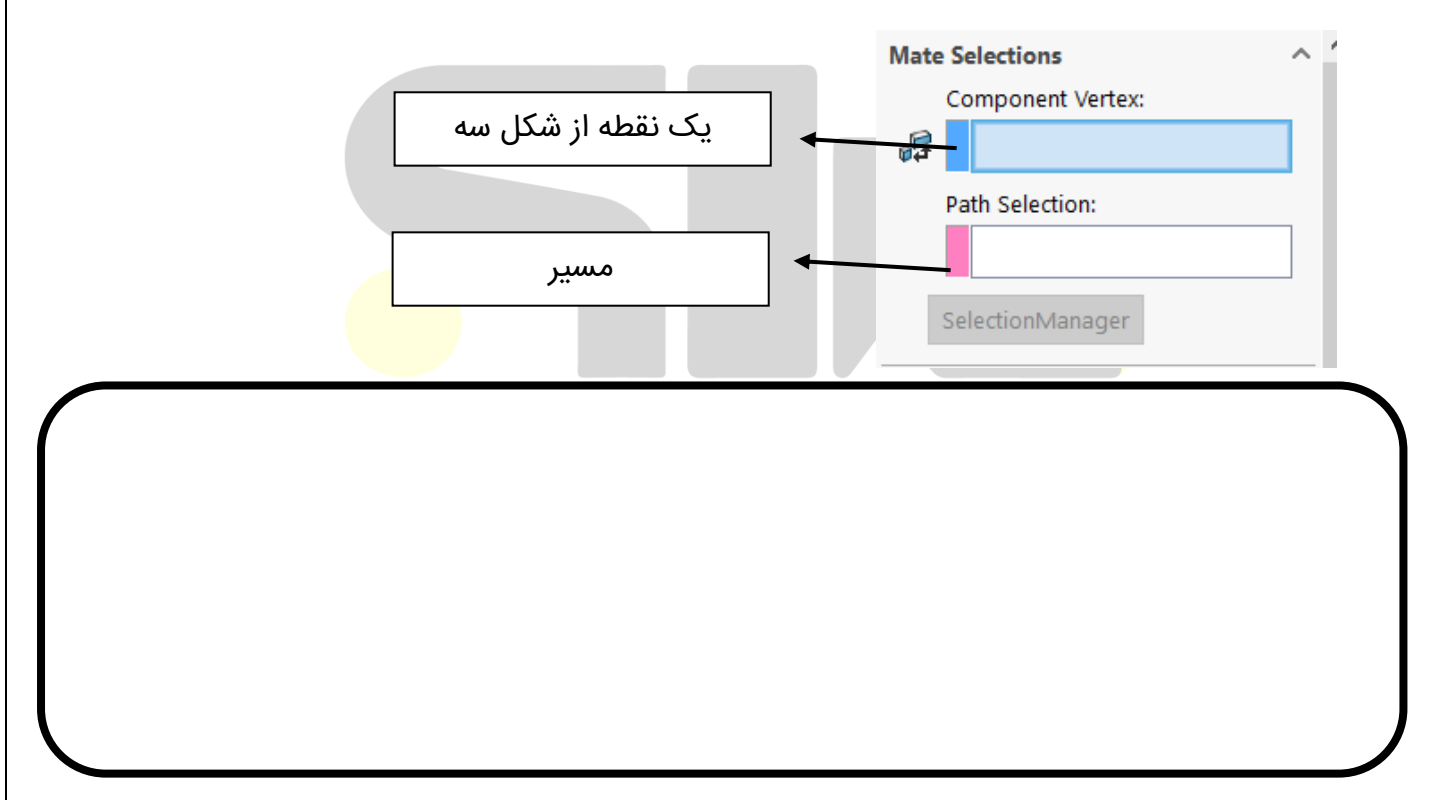

#### Mechanical mate: قید های مکانیکی که بیشتر حالت حرکتی دارند

| Slot        |   | <b>Slot:</b> میتوان یک شکل استوانه ای را انداخت وسط |
|-------------|---|-----------------------------------------------------|
| Constraint: |   | یک لوبیایی توجه داشته باشین اون لوبیایی باید با     |
| Free        | ~ | دستور اسلات ازده باشد                               |

**نکته:** نقطه قرار گیری استوانه طبق 4 گزینه انجام میشود یکی ازاد هستش(free) که هرجا دلمون بخواد حرکت میکنه یکی دیگر هم وسط لوبیایی(center in slot) دوتای دیگر هم اندازه(distance along) یا درصد از کل لوبیایی(percent along)

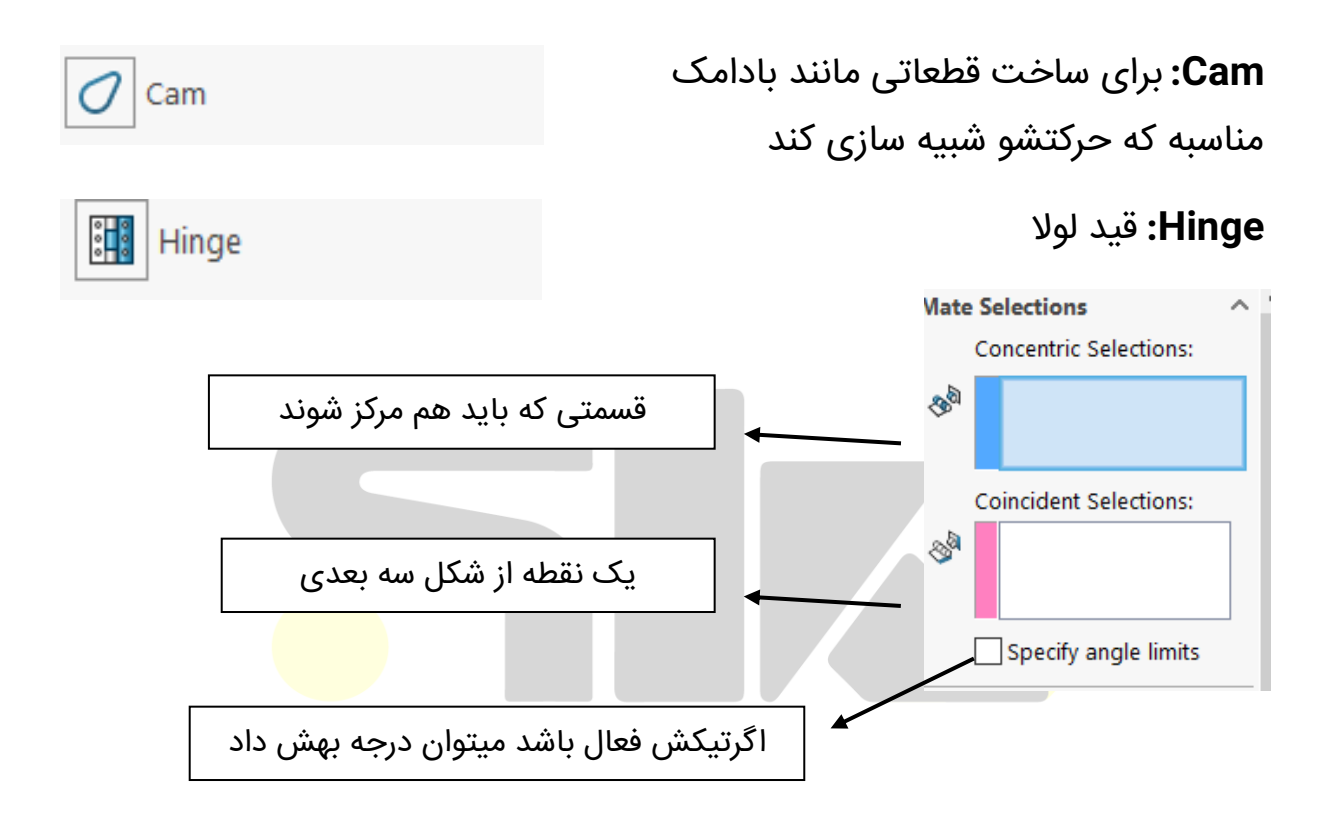

gear : شبیه سازی حرکت چرخدنده ای

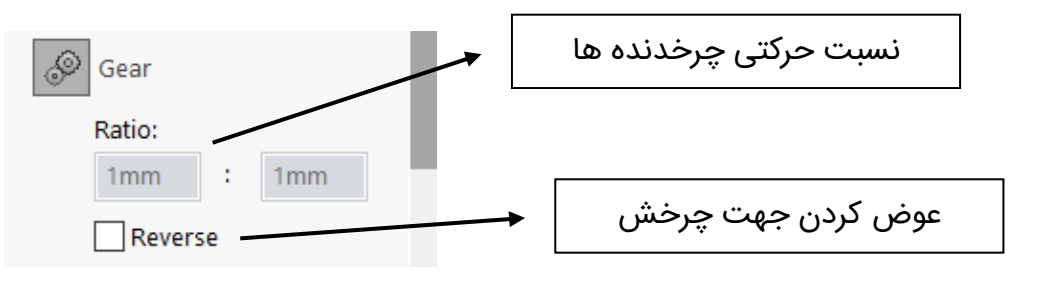

نکته: باید قسمت دایره ای چرخدنده ها انتخاب شود

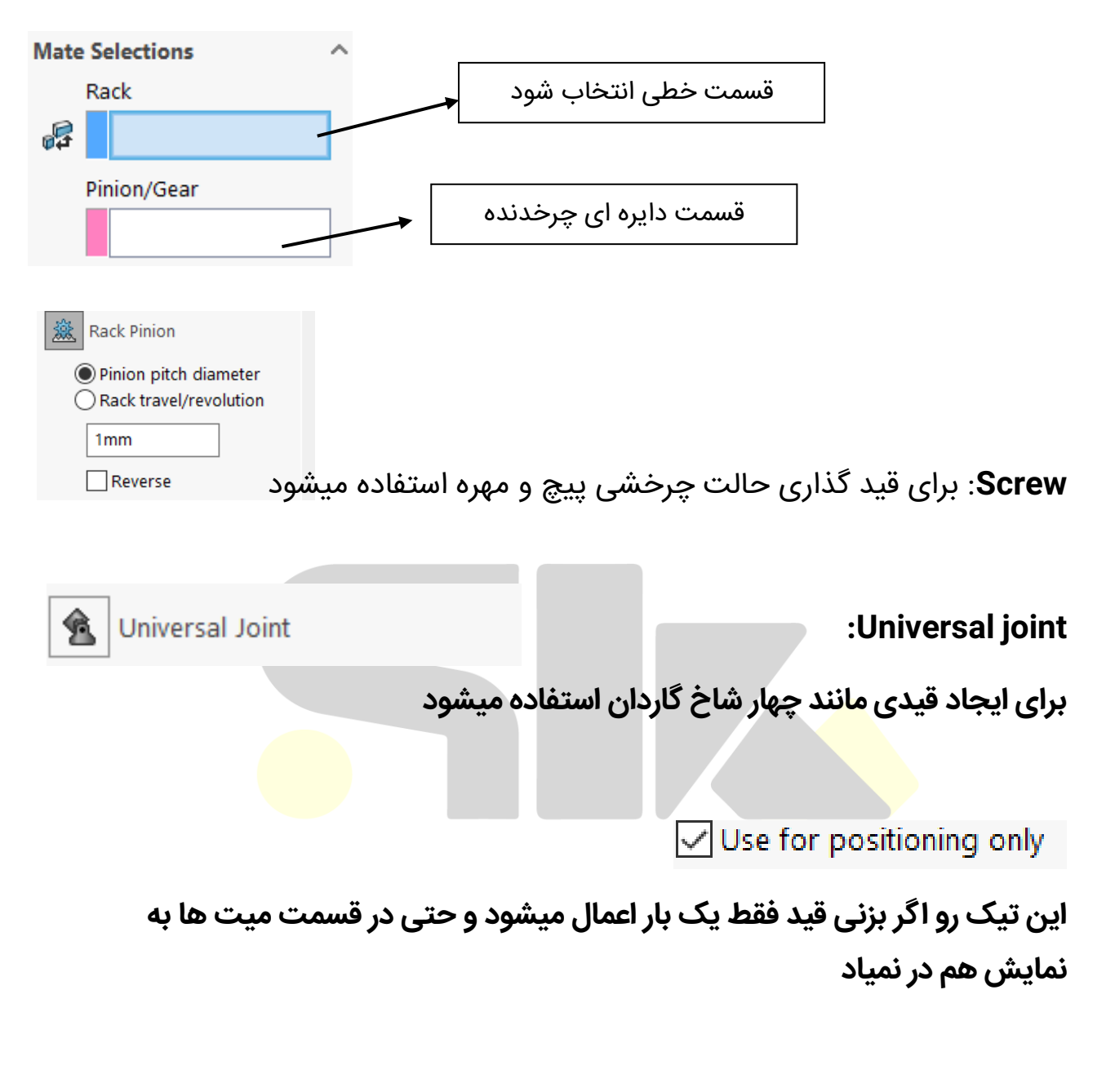

Rack and pinion: قسمت قید گذاری دندانه شانه

**Chain pattern:** برای پترن و ساخت تسمه زنجیر استفاده میشود

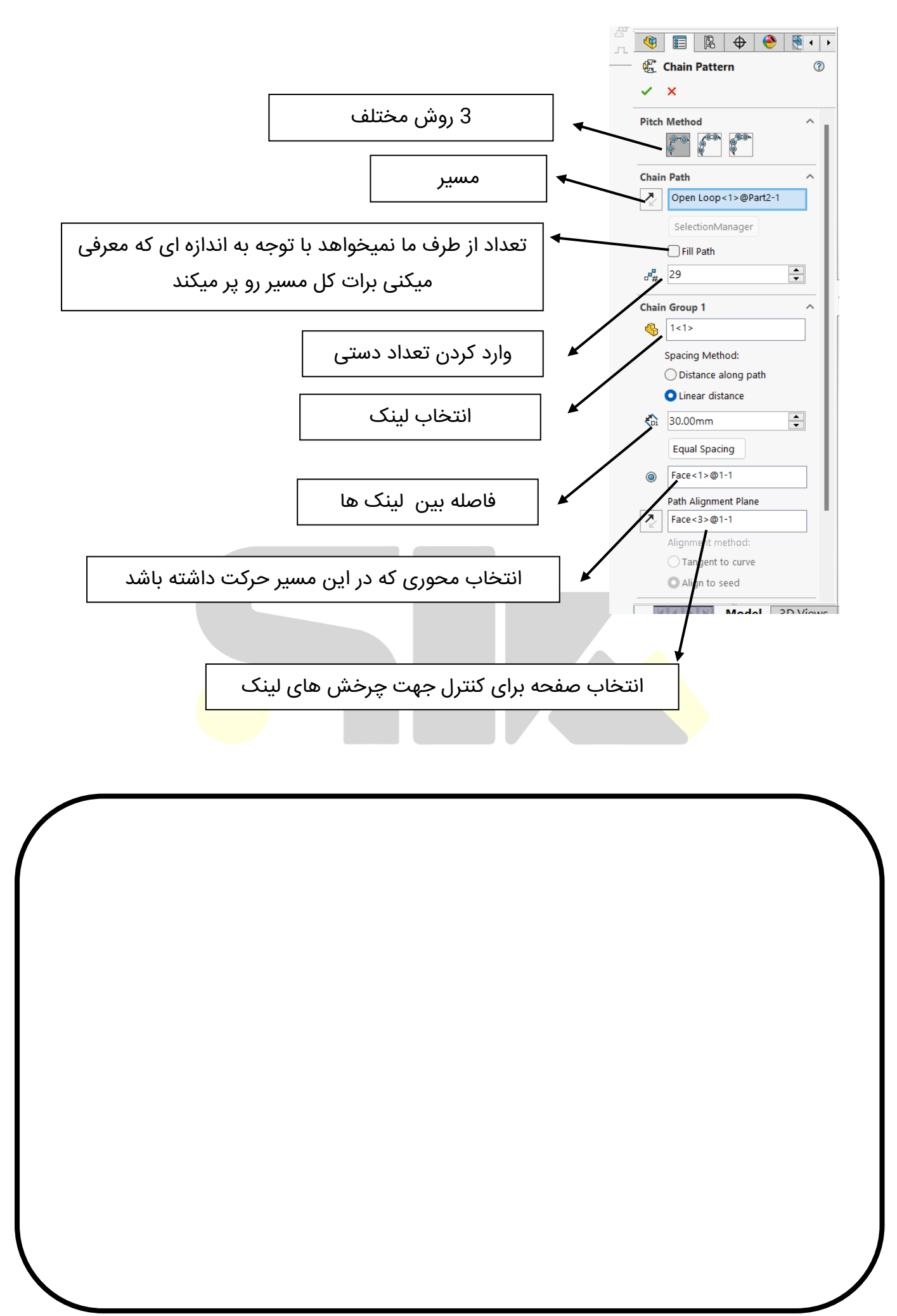

#### هفته دهم:

خب خدارو شکر دیگه داری به قسمت های آخر دوره میرسی واقعا خدا قوت بهت در این هفته هم وارد محیط جدیدی به نام drawing میشیم پس با دقت نکات رو یاد بگیر

#### روی خودم برای خودم توسط خودم کار می کنم

مقدمه: در فرایند تولید ، بعد از طراحی محصول و تحلیل آن نوبت به تهیه نقشه صنعتی میرسد نقشه در واقع پل ارتباطی بین طراح و سازنده است بنا براین تهیه نقشه یکی از مهم ترین مراحل در فرایند تولید می باشد و حالا بعد از طراحی قطعات و مونتاژ کردن نوبت به نقشه صنعتی می رسد که ما برای این کار در سالیدورک از محیط drawing استفاده میکینیم

#### ورود به محیط:

**Standard sheet size:** نمایش برگه های موجود در سالید

Only show standard format: فقط کاغذ های استاندارد ایزو رو نمایش میدهد Browse: میتونیم برگه مورد نظر خودمون رو وارد کنیم

**Display sheet format:** اگر فعال نباشد جدول گوشه راست کاغذ به نمایش در نمی اید

**Custom sheet size:** ساخت برگه مورد نظر با اندازه دلخواه(اگر جای طول و عرض رو جابجا کنی میتونی کاغذ رو افقی یا عمودی کنی)

standard 3 view

Standard 3 View

یک سه نما استانداردی را از مدل مورد نظرتون به شما می دهد

**نکته:**دو نمای دیگر به اون نمای اصلی لینک یا همون وابسته هستند با جابجایی اون نما دو نمای دیگر هم جا بجا میشوند

برای جا به جا نشدن و عدم وابستگی :

#### Right click + alignment + break alignment

برای برگشت به وضیعت قبلی :

3

Model View

#### Right click + alignment +default alignment

Model view

دستوری است که شما میتوانید با آن مدل های دلخواه خودتون رو وارد کنید اما با نماد های مختلف و مد نظر خودتون

نحوه وارد کردن: زدن browse و انتخاب آن

با اولین کلیک نمای اصلی وارد میشود ولی با چرخش موس و بردن به جهت های جغرافیایی مختلف نماهای دیگر ظاهر میشود

#### 08 projected view

Projected View

یک نما وارد می کنید و با کمک اون نما می توانید نما های دیگر را وارد کنید

از اسمشم پیداست پروژکت کردن یک نما

Auxiliary view

Auxiliary View

ß

با استفاده کردن از یک لاین درون نمای مورد نظر نماهای دیگر را به ما میدهد

#### ورود مستقيم از محيط part :

ابتدا وارد محیط پارت شده و گزینهmake drawing from part رو میزنیم و اگر ذخیره نکرده باشیم اول ذخیره میکنیم و حالا نمای مورد نظر را وارد میکنیم

| » V                                                                                                    | iew Palette                           | (0) - <b>H</b> |          |           |                |                                         | _            |        |
|----------------------------------------------------------------------------------------------------|---------------------------------------|----------------|----------|-----------|----------------|-----------------------------------------|--------------|--------|
| exam17                                                                                                    | ~ 2                                   | ×              |          | 1 - P     | · 🔚 • 📇 •      | 5.                                      | · 🔋 🗄 {      | ĝ •    |
| Import Anno                                                                                                    | otations                              |                |          |           | <u> </u>       |                                         | •            | •      |
| Design Anr                                                                                                    | notations                             |                |          | AN        |                |                                         |              |        |
| DimXpert A                                                                                                    | Annotations<br>ms from hidden feature | s              |          | New       |                |                                         |              |        |
| 3D View Ar                                                                                                    | nnotations                            |                |          |           |                |                                         |              |        |
| Auto-start p                                                                                                    | rojected view                         |                | -        | 🚰 Make D  | rawing from Pa | art/Assembly                            | Г            |        |
|                                                                                                    | * * *                                 |                |          | ~         | 2              | 1 - 1 - 1 - 1 - 1 - 1 - 1 - 1 - 1 - 1 - |              |        |
|                                                                                                    |                                       | ^              |          | Make A    | ssembly from F | art/Assembly                            |              |        |
| art film                                                                                                    | O                                     |                | spection | ~         | ,              |                                         | pt           | Upc    |
| (A) Front                                                                                                    | (A) Top                               |                | ningt    | tomolato  | Characteristic | Ralloons Ral                            | oons Balloon | -      |
|                                                                                                    |                                       |                | Ject     | tempiate  | Characteristic | Dalloons Dall                           | oons balloon | 5      |
| 11/18 m                                                                                                    |                                       |                |          |           |                |                                         |              |        |
| and the second second s | - Journal and the                     |                |          |           |                |                                         |              |        |
| (A) Right                                                                                                    | *Back                                 |                | Surfaces | Sheet Met | al   Weldmen   | ts Evaluate                             | SOLIDWO      | RKS Ac |
|                                                                                                    |                                       |                |          |           |                |                                         |              |        |
| affitte                                                                                                    |                                       |                | 0        |           |                |                                         |              |        |
| *Left                                                                                                    | *Bottom                               |                | •        |           |                |                                         |              |        |
|                                                                                                    |                                       |                |          |           |                |                                         |              |        |
|                                                                                                    | (Internet                             |                |          |           |                |                                         |              |        |
|                                                                                                    |                                       |                |          |           |                |                                         |              |        |
| *lsometric                                                                                                    | *Dimetric                             |                |          |           |                |                                         |              |        |
|                                                                                                    |                                       |                |          |           |                |                                         |              |        |
|                                                                                                    |                                       |                |          |           |                |                                         |              |        |
|                                                                                                    |                                       |                |          |           |                |                                         |              |        |

| Orientation م<br>Standard views:<br>Constraints of the standard views:<br>Constraints of the standard views:<br>More views:<br>Trimetric<br>Dimetric | م نمایی که به صو<br>هست                                       | در این باکس ما میتوانید                                                                                                    |   |
|----------------------------------------------------------------------------------------------------|---------------------------------------------------------------|----------------------------------------------------------------------------------------------------|---|
| میتوانیم نمای خود را قرینه کنیم                                                                                                    | در این قسمت م                                                 | Mirror view<br>Mirror view<br>Horizontal<br>Vertical                                                                                                    | ^ |
| J                                                                                                    | نحوه نمایش مد                                                 | Display State Control Control | > |
| یت نمایش می دهد<br>نه ها قابل دید میشوند<br>نط های دید( عدم نمایش خط های                                                                             | ، خورده و یک دس<br>لکستگی ها و گوش<br>i <b>H:</b> نشون دادن خ | یه صورت سایه Shaded یه صورت سایه<br>Shaded with edge ش<br>idden lines removed ندید)<br>ندید)                                                                                                    |   |
| های ندید به صورت خط چین<br>سای wire میشه سیم                                                                                                    | نشون دادن خط<br>ن تمام خطوط ،مع                               | تعیی)<br>Hidden lines visible: نشون دادن<br>Wireframe آ                                                                                                    | 2 |

Scale: برای برقرای تناسب بین کاغذ و اندازه و مدل ما انجام میشود Use custom scale: با زدن این میتونیم مقیاس مورد نظر خودمون رو وارد کنیم نکته : تغییر مقیاس هیج ربطی به اندازه اصلی مدل ما ندارد نکته: علاوه بر مقیاس های موجود می توان مقیاس مورد نظر خود را وارد تایپ کرد Use parent scale: پیروی مقیاس نماهای وابسته از نمای اصلی

|                                                                                                    | Scale ^<br>Use sheet scale<br>Use custom scale<br>1:1.5 ~                                                  |
|----------------------------------------------------------------------------------------------------|----------------------------------------------------------------------------------------------------|
| نظیمات خودورقه ما<br>کلیک راست کرده و گزینه edit sheet format رو بزن<br>sheet forma روبزن                                      | <b>Sheet format: ق</b> سمت تن<br>انواع راه ورود : روی برگه ک<br>از سر برگ بالای <mark>ی نرم</mark> افزار t |
| drawing paper color + colors + Draw                                                                                            | نحوه تغییر رنگ کاغذ:<br>ing + option                                                                       |
| دازه گذاری                                                                                                    | توضيح ان<br>Smart Dimension                                                                                |
| در این قسمت می توانیم نماد یا متنی پشت اندازه هامون بنویسیم<br>ر اینجا اگر چیزی بنویسیم قسمت زیری خط اندازمون نمایش داده میشود | Dimension Text                                                                                             |

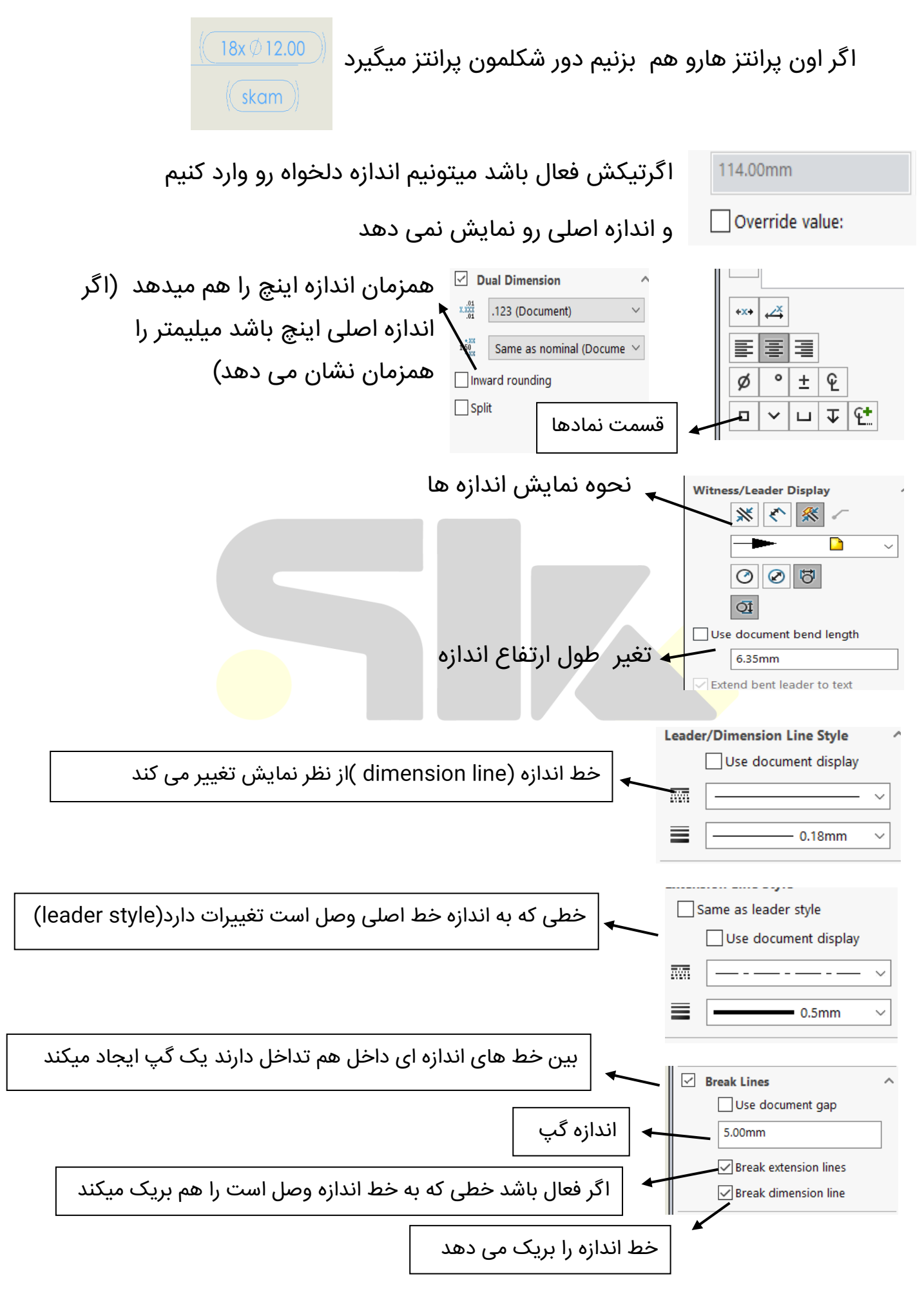

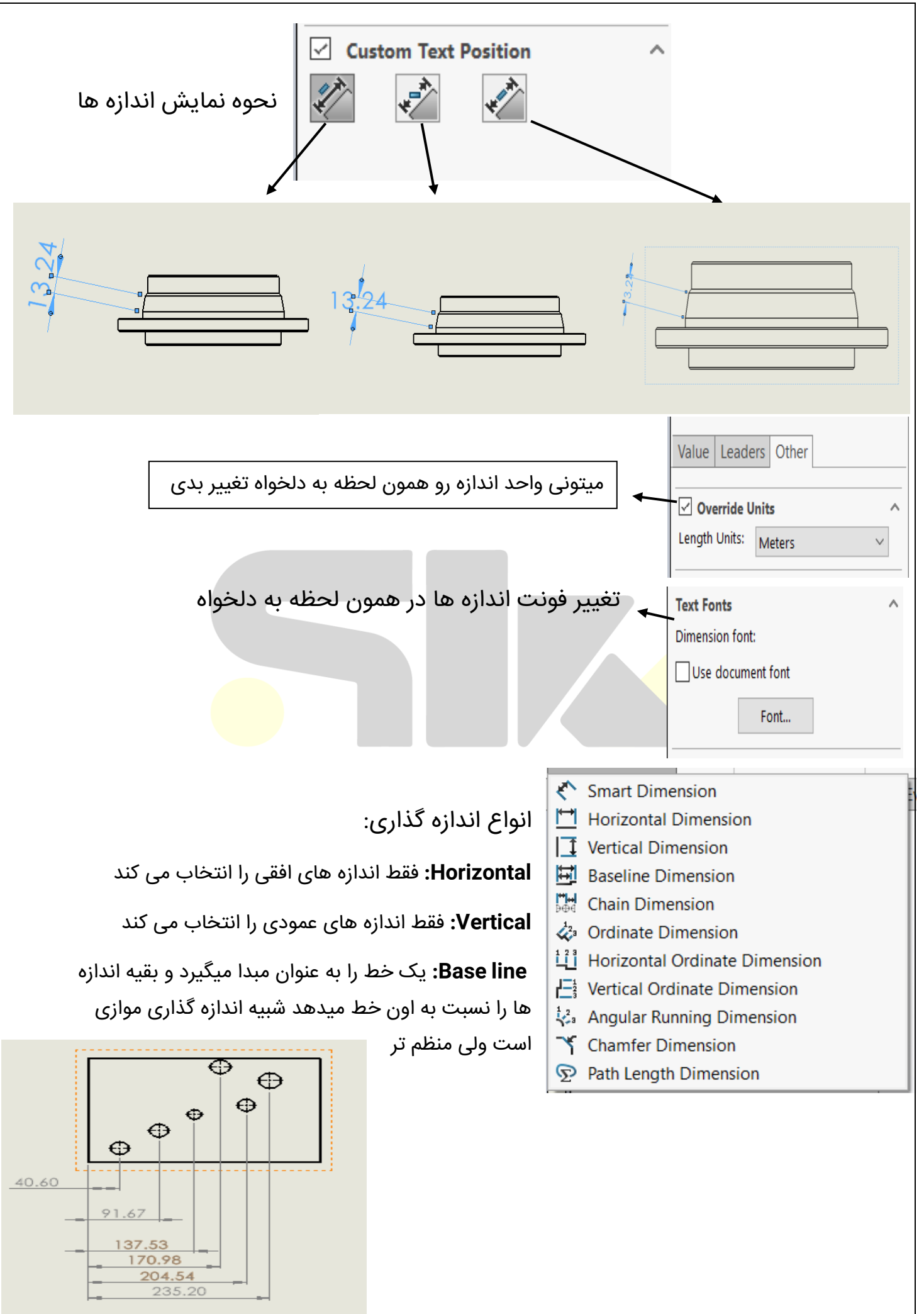

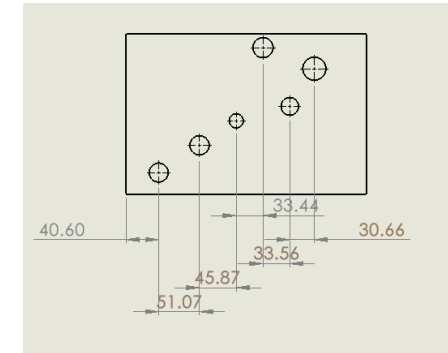

**Chain dimensions :** اندازه را پشت سر هم به صورت زنجیری میدهد و فرقش این است که اندازه های المان قبلی با بعدی را می دهد نه از مبدا

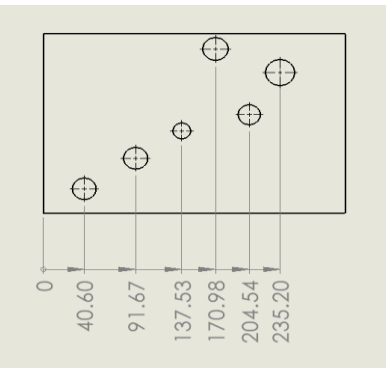

**Ordinate dimension:** یک مبدا مشخص میکنی و اندازه هارا نسبت به مبدا به صورت زنجیری میدهد

horizontal &vertical ordinate: هم مثل این دستور هست فقط افقی یا عمودی

Angular running dimensions: یک مبدا بهش معرفی میکنی و بعد از اون نسبت به مبدا زاویه را میدهد

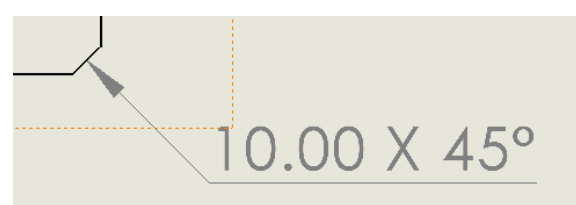

Ð

 $\bigcirc$ 

• •

**Chamfer dimensions:** اندازه پخ را به ما مستقیم می دهد

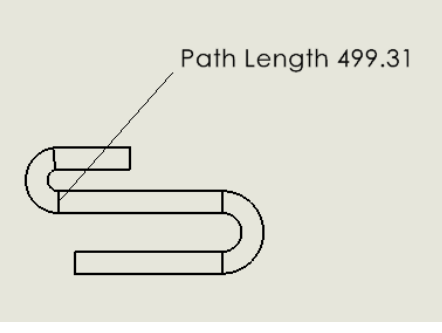

Path length: طول مسیر را میگوید

#### تلرانس گذاری:

در تولید هر قطعه ای همیشه میزانی انحراف از اندازه های ایده آل وجود دارد و ما ناگزیر به پذیرش این موضوع هستیم اما وظیفه یک مهندس در این مسئله تجزیه وتحلیل و دست آخر تعریف یک سری تلرانس ها برای ساخت قطعه است, تعیین تلرانس های درست برای ساخت قطعات باعث کاهش هزینه ها وافزایش بهره وری میشود.

#### مفاهيم اوليه:

**اندازه اسمی :** اندازه های خام که در نقشه ها برای قطعات در نظر گرفته شده است. **اندازه حقیقی :** اندازه قطعه پس از فرآیند ساخت .

**خط صفر :** برای تعیین انحراف ها نیاز به یک مبدا است که همان خط صفر میباشد.

**انحراف بالایی و پایینی :** فاصله بین خط صفر از بزرگترین اندازه انحراف بالایی و از کوچک ترین ا<mark>ندازه</mark> انحراف پایینی نام دارد.

اگر در نقشه ذکر نشود که تلرانس چه مقدار است بر حسب **iso2768-m** محاسبه خواهد شد

**تلرانس :** حد تغییرات مجاز اندازه قطعه را تلرانس آن گویند که تفاضل انحرافات یا تفاضل بزرگ ترین و کوچک ترین اندازه

|            | Tolera       | ance/Precision | ^      |
|------------|--------------|----------------|--------|
| •1 1•• 1•  | 1.50<br>01   | None           | $\sim$ |
| پنل تلرانس | X.XXX<br>.01 | .12 (Document) | $\sim$ |

| اسمى   | زہ | اندا | :B | asic |
|--------|----|------|----|------|
| $\sim$ | -  |      |    |      |

| Tolera     | nce/Precision ^      |
|------------|----------------------|
| 1.50<br>01 | None ~               |
| X.XXX      | None<br>Basic        |
| .01        | Bilateral            |
| Primar     | Symmetric            |
|            | MIN                  |
|            | MAX<br>Fit           |
|            | Fit with tolerance   |
|            | Fit (tolerance only) |
|            |                      |
|            | Ø120.00              |
|            |                      |

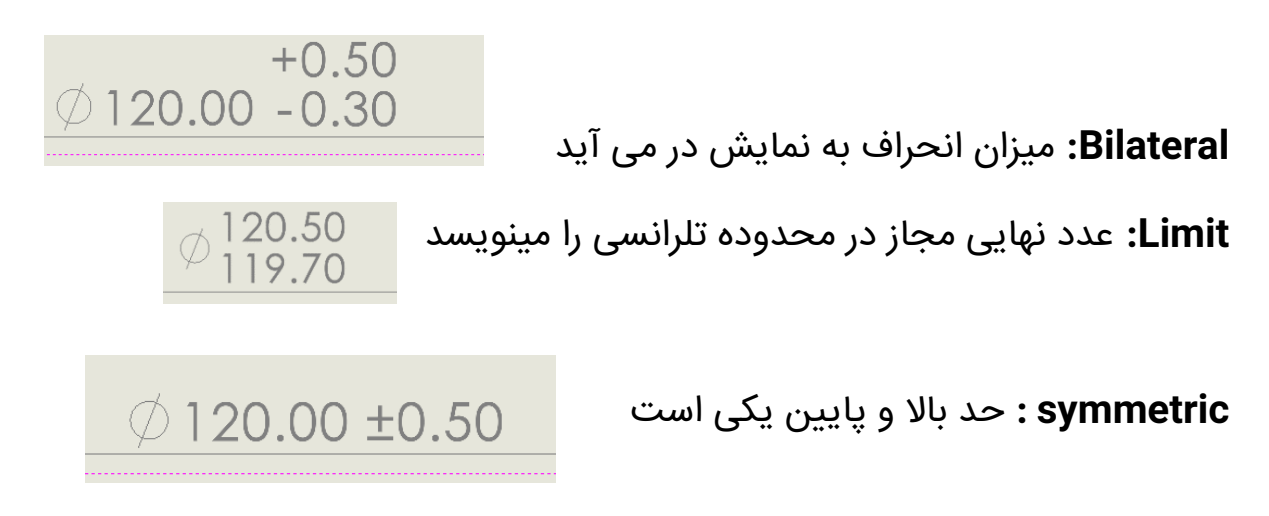

Min : کوچیکترین مقدار این است و با پسوند min نشان می دهد Max : بزرگترین مقدار این است و با پسوند max نشان می دهد نکته : برای زوایا هم دقیقا همین تنظیمات را برای تلرانس داریم انطباقات:

وقتی دو قطعه در یکدیگر قرار میگیرند در واقع بر هم منطبق میشوند, در حقیقت انطباق رابطه بی<mark>ن دو</mark> قطعه انطباقی پیش از مونتاژ شدن است<mark>.</mark>

در انطباق همیشه دو جزء درگیر هستند که یکی با کمک سطح انطباق با دیگری درگیر میشود

#### میله و سوراخ :

**میله :** قطعاتی که دارای سطوح بیرونی بوده و در سوراخی جاگذاری میشوند. مثل شفت ها.

**سوراخ :** به نمای اندازه های داخلی قطعات که دارای سطوح درونی هستند گفته میشود

#### انواع انطباق:

1 -**انطباق ازاد (clearance fit) :** انطباقی که همواره لقی بین میله وسوراخ وجود دارد. این نوع زمانی بوجود می آید که بزرگ ترین اندازه میله (در محدوده تلرانسی) از کوچک ترین اندازه سوراخ(در محدوده تلرانسی) کوچک تر باشد.

2 -انطباق عبوري ( transition fit): انطباقي که ممکن است بین سوراخ و میله لقی یا سفتی ایجاد شود و میدان های تلرانسى باهم تداخل دارند

3 -**انطباق پرسی (interference fit):** انطباقی است که همواره بین سوراخ و میله سفتی ایجاد می کند. در این نوع کوچک ترین اندازه میله از بزرگ <mark>ترین</mark> اندازه سوراخ, بزرگ تر است. برای انطباق پرسی نیروی فشاری مورد نیاز است حالا این نیروی فشاری میتونه با دستگاه باشه یا مثلا چکش باشه یا سوراخ رو گرم کنن گشاد تر بشه

**درجه تلرانس**: برای هماهنگ شدن در صنایع بر اساس استاندارد درجه تلرانس گذاشتن

> مکانیک معمولی:IT6-IT11 مكانيك دقيق : IT01-IT5

> > مكانيك خشن : IT12-IT18

بعد میله رو وارد کنن بهش

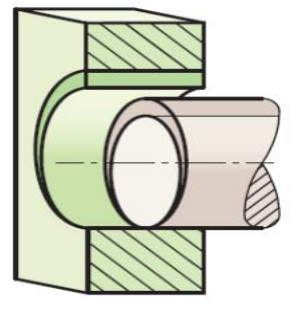

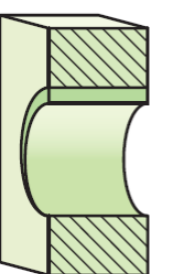

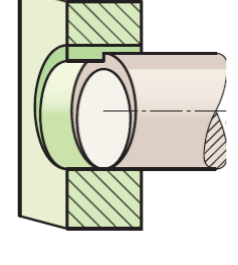